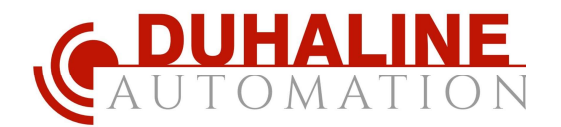

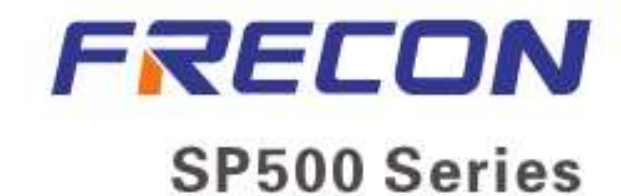

# Hybrid Off-grid Solar Inverter

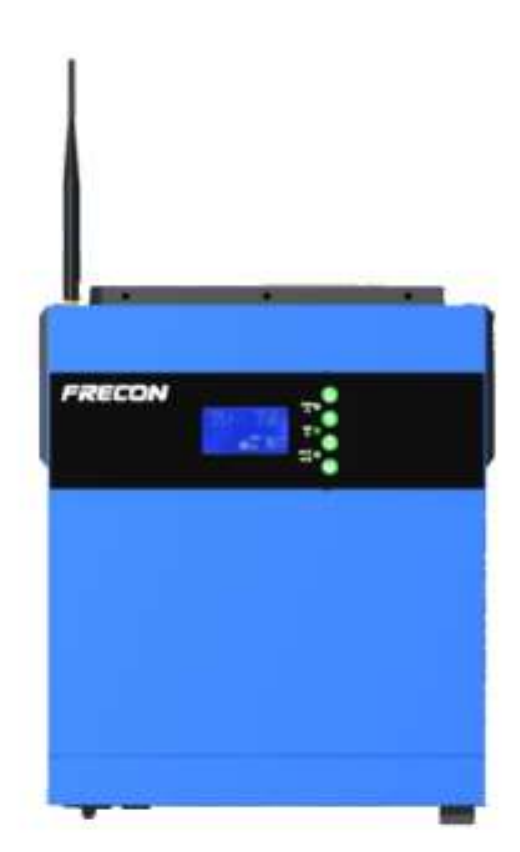

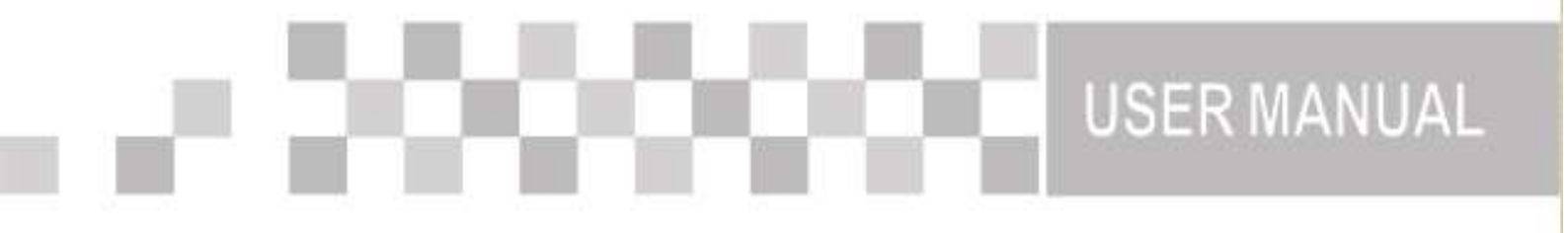

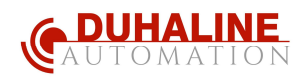

# İçindekiler \_ \_

| 1 | BU         | KILAVUZ HAKKINDA                   | 1                        |
|---|------------|------------------------------------|--------------------------|
|   | 1.1        | Амаç                               | 1                        |
|   | 1.2        | KAPSAM                             | 1                        |
| 2 | GÜ         | VENLİK TALİMATLARI                 |                          |
| 2 | сi         |                                    | 2                        |
| 3 | GI         |                                    | <i>L</i>                 |
|   | 3.1        | ÖZELLİKLER                         | 2                        |
|   | 3.2        | TEMEL SISTEM MIMARISI              | 2                        |
|   | 3.3        | URÜNE GENEL BAKIŞ                  |                          |
| 4 | KU         | RULUM                              | 4                        |
|   | 4.1        | Paketin Açılması ve Kontrol        | 4                        |
|   | 4.2        | HAZIRLIK                           | 4                        |
|   | 4.3        | ÜNITE                              | 5Montaji                 |
|   | 4.4        | AKÜ BAĞLANTISI                     | 6                        |
|   | 4.5        | AC Giriş /Çıkış Bağlantısı         |                          |
|   | 4.6        | PV BAĞLANTISI                      | 9                        |
|   | 4.7        | Nінаі Молтај                       |                          |
|   | 4.8        | APP IZLEME / KONTROL               |                          |
| 5 | DE         | VREYE ALMA                         | R İŞARETİ TANIMLANMAMIŞ. |
|   | 5 1        |                                    | 12                       |
|   | 52         | CALISTIRMA VE GÖSTERGE PANELİ      |                          |
|   | 5.3        | I CD FKRAN SIMGELERI               | 13                       |
|   | 5.4        |                                    | 15                       |
|   | 5.5        |                                    |                          |
|   | 5.6        | CALISMA MODU ACIKI AMASI           |                          |
|   | 5.7        | AKÜ DENGELEME ACIKLAMASI           |                          |
|   | 5.8        | Ariza Referans Kodu                |                          |
|   | 5.9        | Uyarı Göstergesi                   |                          |
| 6 | то         | Z ÖNLEYİCİ KİT                     |                          |
| ÷ | 6 1        |                                    | 24                       |
|   | 0.1<br>6.2 |                                    |                          |
| _ | 0.Z        |                                    |                          |
| 7 | OZ         | ELLIKLER                           |                          |
|   | TABLC      | ) 1 Hat Modu Özellikleri           |                          |
|   | TABLC      | 2 İnverter Modu Özellikleri        |                          |
|   | TABLC      | ) 3 Şarj Modu Özellikleri          |                          |
|   | TABLC      | 9 4 Genel Özellikler               |                          |
| 8 | SO         | RUN GİDERME                        |                          |
| 9 | ЕК         | : YAKLAŞIK YEDEKLEME ZAMAN TABLOSU | 40                       |

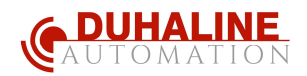

# 1 BU EL KİTABI HAKKINDA

### 1.1 Amaç \_

Bu kılavuz, bu ünitenin montajını, kurulumunu, işletimini ve sorun gidermeyi açıklar. Lütfen kurulum ve işlemlerden önce bu kılavuzu dikkatlice okuyunuz . Bu kılavuzu ileride başvurmak üzere saklayın .

### 1.2 Kapsam

Bu kılavuz, güvenlik ve kurulum yönergelerinin yanı sıra aletler ve kablolama hakkında bilgiler sağlar.

# 🥎 GÜVENLİK TALİMATLARI

# UYARI: Bu bölüm önemli güvenlik ve çalıştırma talimatları içerir. Bu kılavuzu okuyun ve ileride başvurmak üzere saklayın.

- 1. Üniteyi kullanmadan önce, ünitedeki tüm talimatları ve uyarı işaretlerini, pilleri ve bu kılavuzun ilgili tüm bölümlerini okuyun.
- 2. **DİKKAT** --Yaralanma riskini azaltmak için yalnızca derin döngülü kurşun asit tipi şarj edilebilir pilleri şarj edin. Diğer pil türleri patlayarak kişisel yaralanmalara ve hasara neden olabilir.
- 3. Üniteyi sökmeyin. Servis veya onarım gerektiğinde yetkili bir servis merkezine götürün. Yanlış yeniden montaj, elektrik çarpması veya yangın riskine neden olabilir.
- 4. Elektrik çarpması riskini azaltmak için herhangi bir bakım veya temizlik yapmadan önce tüm kablo bağlantılarını ayırın. Üniteyi kapatmak bu riski azaltmaz.
- 5. DİKKAT Bu cihazı pilli olarak yalnızca kalifiye personel kurabilir.
- 6. ASLA şarj etmeyin.
- 7. Bu invertörün/şarj cihazının optimum çalışması için lütfen uygun kablo boyutunu seçmek için gerekli özellikleri takip edin. Bu inverteri/şarj cihazını doğru şekilde çalıştırmak çok önemlidir.
- 8. Akülerin üzerinde veya çevresinde metal aletlerle çalışırken çok dikkatli olun . Bir aleti düşürme, pilleri veya diğer elektrikli parçaları kıvılcım veya kısa devre yapma riski vardır ve patlamaya neden olabilir.
- 9. AC veya DC terminallerinin bağlantısını kesmek istediğinizde lütfen kurulum prosedürünü kesinlikle takip edin . Ayrıntılar için lütfen bu kılavuzun KURULUM bölümüne bakın .
- 10. Tek parça 150A f kullanımı pil beslemesi için aşırı akım koruması olarak sağlanır.
- 11. TOPRAKLAMA TALİMATLARI -Bu invertör/ şarj cihazı kalıcı bir topraklı kablo sistemine bağlanmalıdır. Bu invertörü kurmak için yerel gereksinimlere ve düzenlemelere uyduğunuzdan emin olun.
- 12. AC çıkışına ve DC girişine ASLA kısa devre yaptırmayın. DC girişinde kısa devre olduğunda şebekeye BAĞLAMAYIN.
- 13. **Uyarı !!** Bu cihaza yalnızca yetkili servis personeli servis verebilir. Aşağıdaki sorun giderme tablosundan sonra hatalar devam ederse, lütfen bu inverteri/şarj cihazını bakım için yerel satıcıya veya servis merkezine geri gönderin.

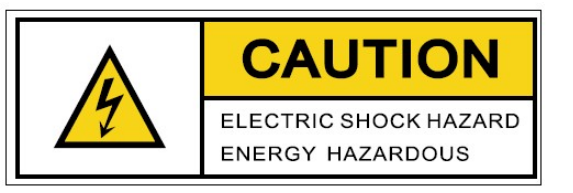

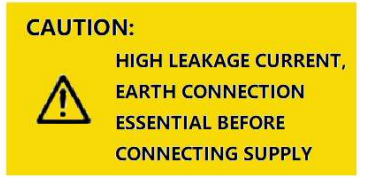

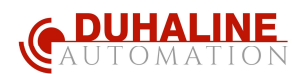

# 3 GİRİŞ

kesintisiz güç desteği sunmak için inverter, solar şarj cihazı ve pil şarj cihazı fonksiyonlarını birleştiren çok fonksiyonlu bir inverter/şarj cihazıdır . Kapsamlı LCD ekranı, pil şarj akımı, AC/solar şarj cihazı önceliği ve farklı uygulamalara dayalı kabul edilebilir giriş voltajı gibi kullanıcı tarafından yapılandırılabilen ve kolay erişilebilir düğme işlemleri sunar.

### 3.1 Özellikler

- Saf sinüs dalgası invertörü
- LCD ayarı ile ev aletleri ve kişisel bilgisayarlar için yapılandırılabilir giriş voltajı aralığı
- LCD ayarı aracılığıyla uygulamalara göre yapılandırılabilir pil şarj akımı
- LCD ayarı aracılığıyla yapılandırılabilir AC/Solar Charger önceliği
- Şebeke gerilimine veya jeneratör gücüne uyumlu
- AC iyileşirken otomatik yeniden başlatma
- Aşırı yük/ Aşırı sıcaklık/ kısa devre koruması
- Optimize edilmiş pil performansı için akıllı pil şarj cihazı tasarımı
- Soğuk çalıştırma fonksiyonu

### 3.2 Temel Sistem Mimarisi

Aşağıdaki resim , bu invertör/şarj cihazı için temel uygulamayı göstermektedir. Ayrıca eksiksiz bir çalışan sisteme sahip olmak için aşağıdaki cihazları içerir :

- Jeneratör veya Şebeke.
- PV modülleri ( Solar Paneller)

Gereksinimlerinize bağlı olarak diğer olası sistem mimarileri için sistem entegratörünüze danışın.

Bu inverter , lamba, fan, buzdolabı ve klima gibi motorlu cihazlar da dahil olmak üzere ev veya ofis ortamındaki her türlü cihaza güç sağlayabilir .

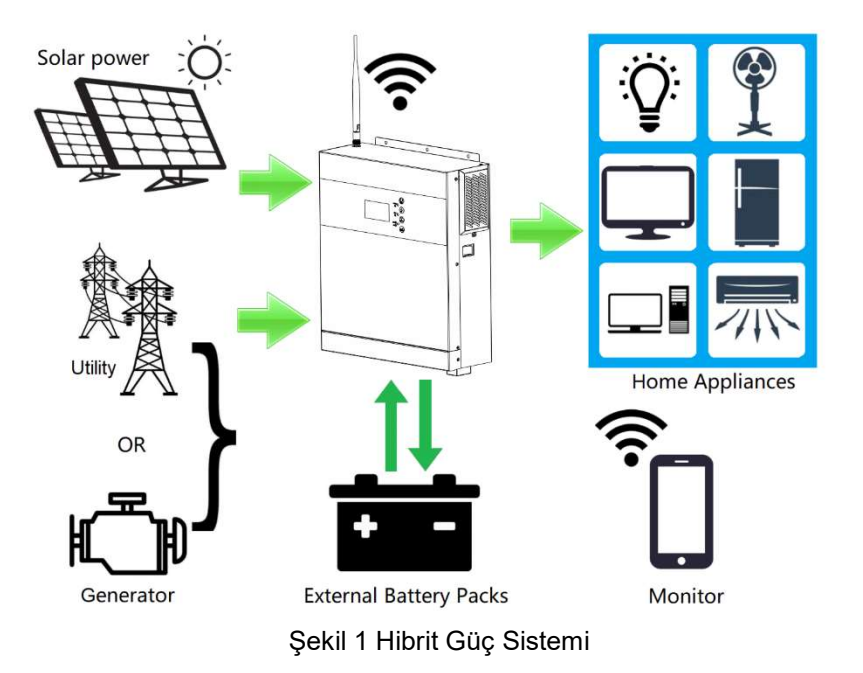

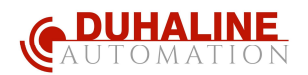

## 3.3 Ürüne Genel Bakış

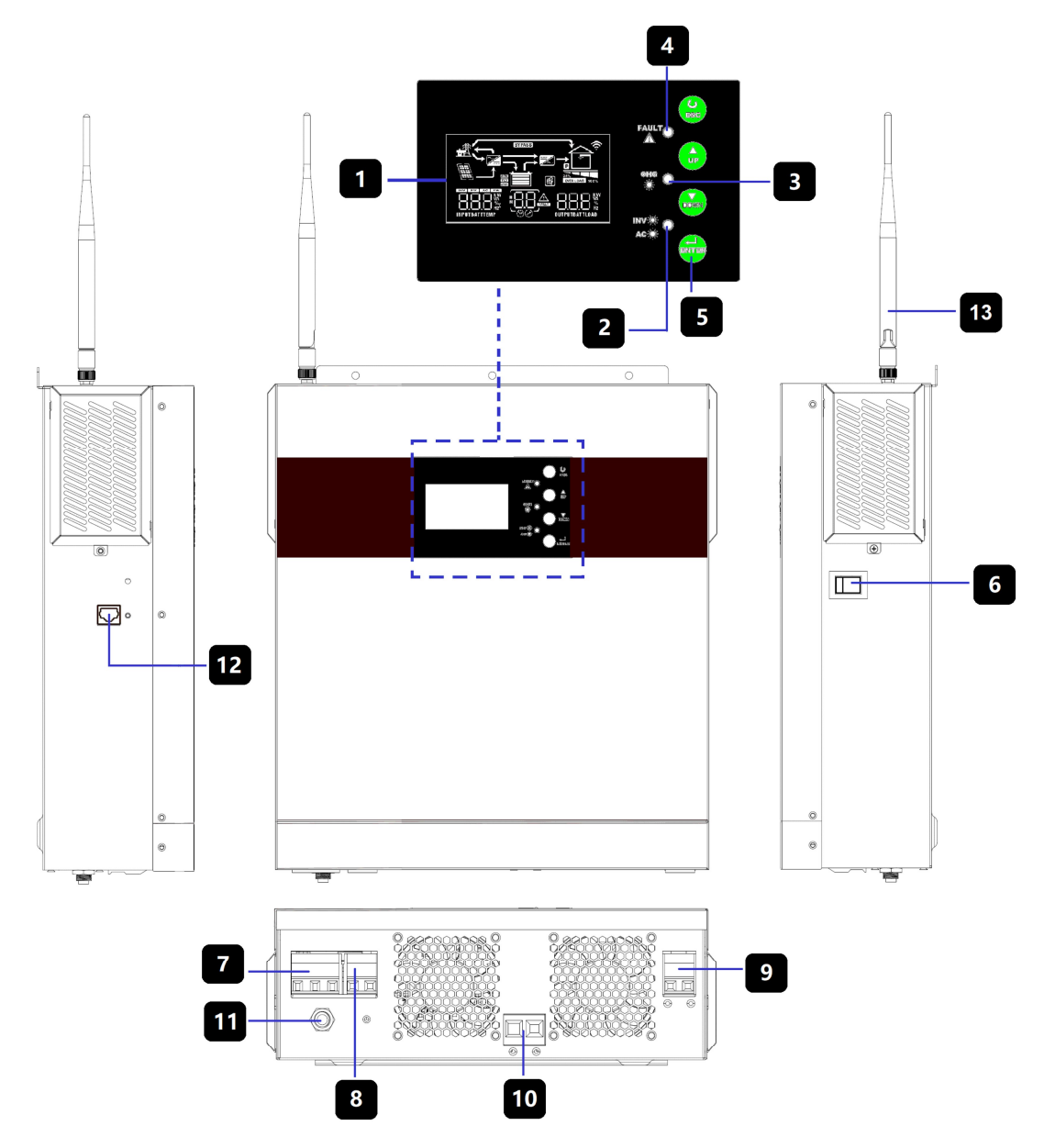

- 1. LCD ekran
- 2. Durum göstergesi
- 3. Şarj göstergesi
- 4. Arıza göstergesi
- 5. İşlev düğmeleri
- 6. Güç açma/kapama anahtarı
- 7. AC girişi
- 8. AC çıkışı
- 9. PV (Solar) girişi
- 10. Pil girişi
- 11. Şalter
- 12. RS-232 iletişim portu

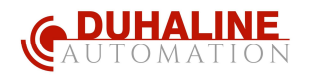

13. Anten

### 4 KURULUM

### 4.1 Ambalajın Açılması ve Kontrol

Kurulumdan önce lütfen üniteyi inceleyin. Paketin içindeki hiçbir şeyin hasar görmediğinden emin olun. Paketin içinde aşağıdaki öğeleri almış olmalısınız:

- birim x 1
- Kullanım kılavuzu x 1
- DC Sigorta x 1
- Halka terminali x 1
- Gerinim azaltma plakası x 1
- PV tel kapağı x 1
- Vidalar x 4

### 4.2 Hazırlık

Anteni takma . \_

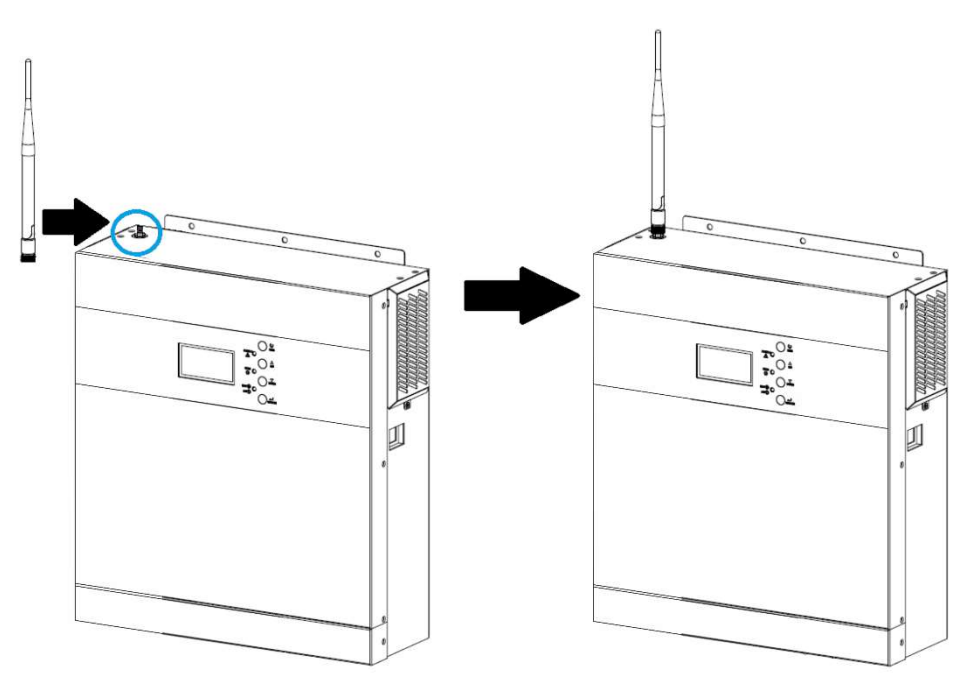

Tüm kabloları bağlamadan önce lütfen aşağıda gösterildiği gibi iki vidayı sökerek alt kapağı çıkarın.

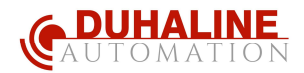

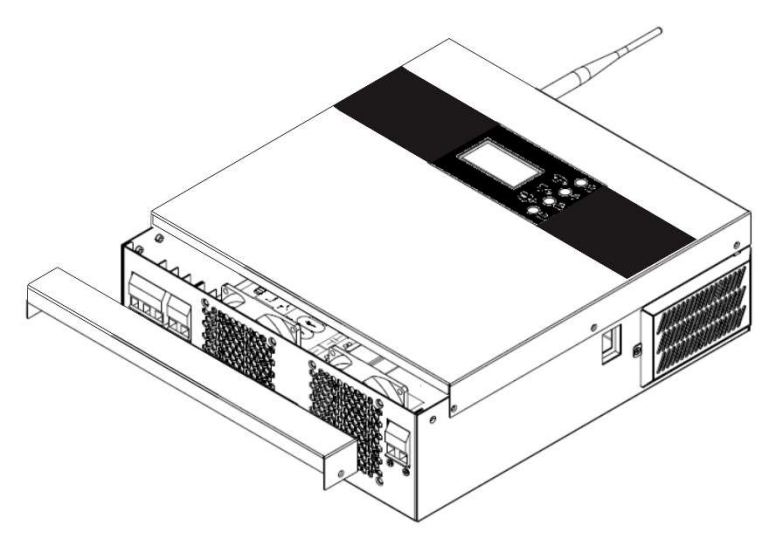

### 4.3 Ünitenin Montajı

Nereye kurulacağını seçmeden önce aşağıdaki noktaları göz önünde bulundurun:

- İnvertörü yanıcı yapı malzemeleri üzerine monte etmeyin.
- Sağlam bir yüzeye monte edin
- LCD ekranın her zaman okunmasını sağlamak için bu invertörü göz hizasında kurun.
- Isıyı dağıtmak üzere uygun hava sirkülasyonu için yakl. 2 0 cm yandan ve yakl. Ünitenin üstünde ve altında 50 cm.
- Optimum çalışmayı sağlamak için ortam sıcaklığı 0 °C ile 55 °C arasında olmalıdır .
- Önerilen montaj konumu duvara dikey olarak yapıştırılmalıdır.
- Yeterli ısı dağılımını sağlamak ve kabloları çıkarmak için yeterli alana sahip olmak için diğer nesneleri ve yüzeyleri şemada gösterildiği gibi tuttuğunuzdan emin olun.

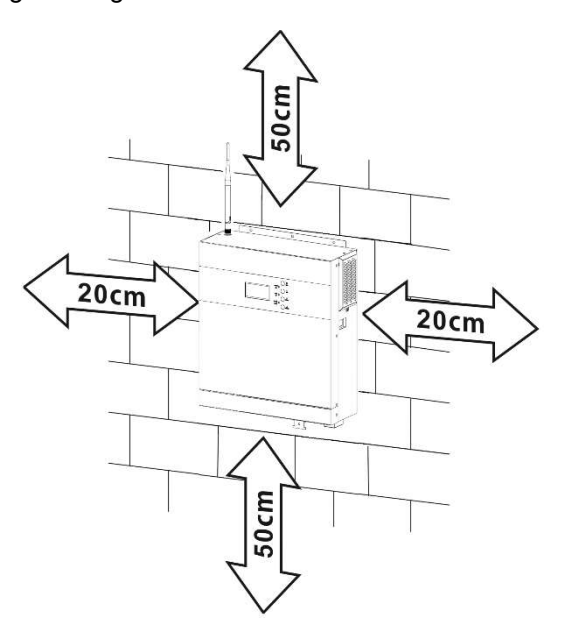

# SADECE BETON VEYA YANMAYAN BAŞKA YÜZEYLERE MONTAJ İÇİN UYGUN .

3 vidayı vidalayarak monte edin . M4 veya M5 vidaların kullanılması tavsiye edilir.

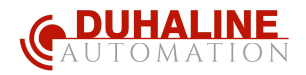

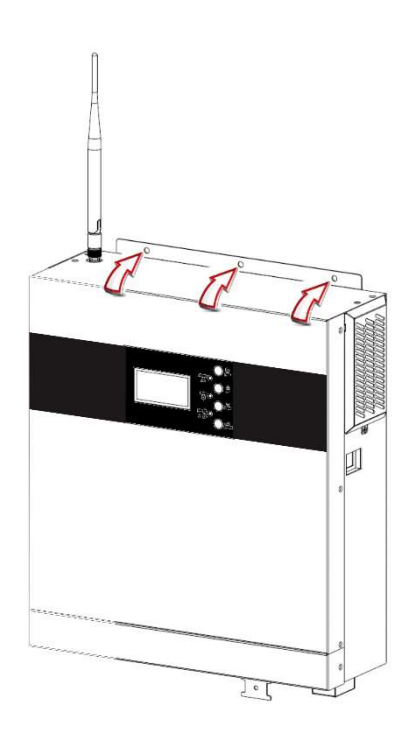

### 4.4 Pil Bağlantısı

**DİKKAT:** Güvenli çalıştırma ve düzenlemeye uygunluk için, akü ile invertör arasına ayrı bir DC aşırı akım koruyucu veya bağlantı kesme cihazı takılması istenir. Bazı uygulamalarda bağlantı kesme cihazı istenmeyebilir, ancak yine de aşırı akım korumasının kurulu olması istenir. Lütfen gerekli sigorta veya kesici boyutu için aşağıdaki tablodaki tipik amper değerine bakın.

**UYARI!** Tüm kablolama kalifiye personel tarafından yapılmalıdır.

**UYARI!** Akü bağlantısı için uygun kablo kullanılması sistem güvenliği ve verimli çalışması için çok önemlidir. Yaralanma riskini azaltmak için lütfen aşağıdaki gibi önerilen uygun kabloyu kullanın.

### Önerilen pil kablosu boyutu :

| modeli  | Tel Boyutu | Kablo (mm <sup>2</sup> ) | Tork değeri ( maks ) |
|---------|------------|--------------------------|----------------------|
| 3KW/5KW | 1 x 2AWG   | 35                       | 2 Nm                 |

Pil bağlantısını uygulamak için lütfen aşağıdaki adımları izleyin:

- 1. Pozitif ve negatif iletkenler için izolasyon manşonunu 18 mm çıkarın.
- 2. Uygun bir sıkma aleti ile pozitif ve negatif kabloların ucuna yükleme bağı halkaları yerleştirmeyi önerin.
- 3. Aşağıdaki çizelgede gösterildiği gibi, verilen vidalarla gerilim azaltma plakasını invertere sabitleyin.

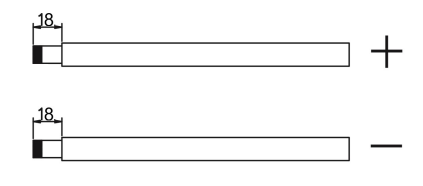

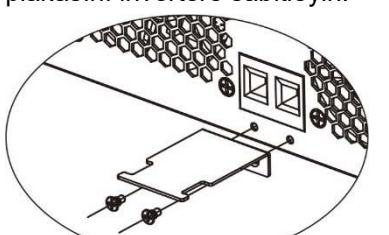

4. Tüm pil paketlerini aşağıdaki çizelgeye göre bağlayın.

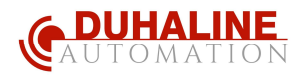

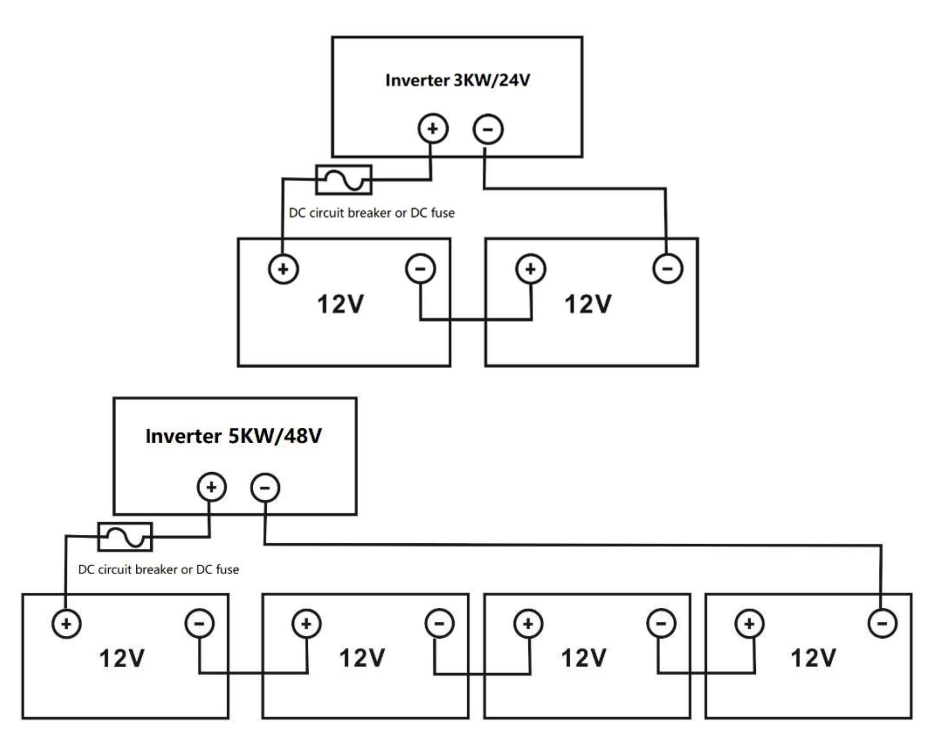

5. Ekle \_ akü kablolarını invertörün akü konektörlerine düz bir şekilde takın ve cıvataların saat yönünde 2 Nm torkla sıkıldığından emin olun . Hem aküdeki hem de inverter/şarjdaki polaritenin doğru şekilde bağlandığından ve iletkenlerin doğru olduğundan emin olun. pil terminallerine sıkıca vidalanmıştır. Önerilen araç: #2 Pozi Tornavida

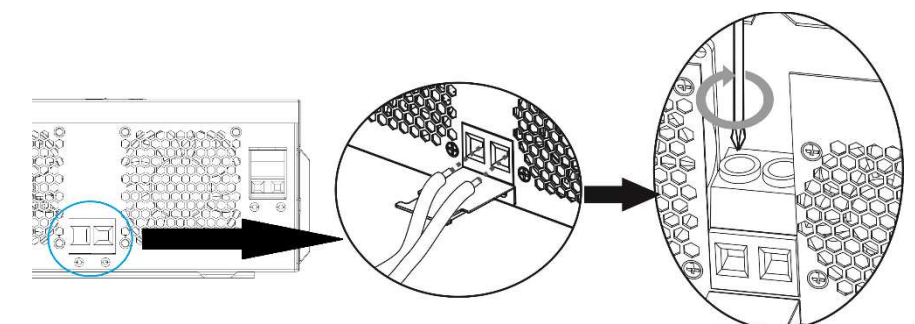

6. Kablo bağlantısını sağlam bir şekilde sabitlemek için kablo bağı ile kabloları invertere sabitleyebilirsiniz.

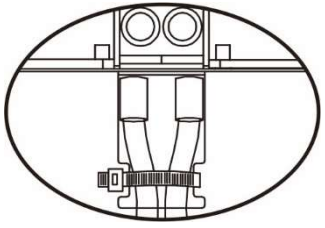

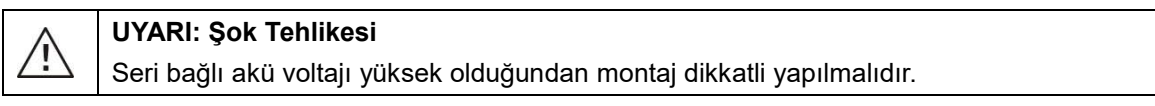

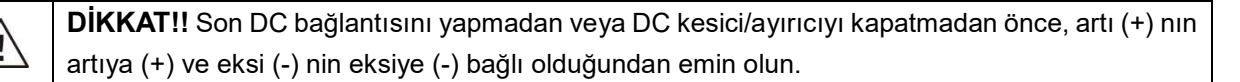

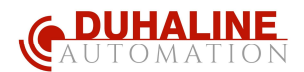

### 4.5 AC Giriş /Çıkış Bağlantısı

**DİKKAT!! AC** giriş güç kaynağına bağlamadan önce lütfen invertör ve AC giriş güç kaynağı arasına **ayrı** bir AC devre kesici kurun . Bu, invertörün bakım sırasında güvenli bir şekilde bağlantısının kesilebilmesini ve AC girişinin aşırı akımından tamamen korunmasını sağlayacaktır. AC kesicinin önerilen özelliği 3KW için 32A ve 5KW için 50A'dır .

DİKKAT!! "IN" ve "OUT" işaretli iki terminal bloğu vardır. Lütfen giriş ve çıkış konektörlerini yanlış BAĞLAMAYIN.

### UYARI! Tüm kablolama kalifiye bir personel tarafından yapılmalıdır.

**UYARI!** AC giriş bağlantısı için uygun kablonun kullanılması sistem güvenliği ve verimli çalışması için çok önemlidir. Yaralanma riskini azaltmak için lütfen aşağıdaki gibi önerilen uygun kablo boyutunu kullanın.

| AC telleri için önerilen kablo gereksini | ni |
|------------------------------------------|----|
|------------------------------------------|----|

| modeli | ölçer  | Kablo (mm <sup>2</sup> ) | Tork Değeri |
|--------|--------|--------------------------|-------------|
| ЗКW    | 12 AWG | 4                        | 1.2 Nm      |
| 5KW    | 10 AWG | 6                        | 1.2 Nm      |

AC giriş/çıkış bağlantısını uygulamak için lütfen aşağıdaki adımları izleyin:

- 1. AC giriş/çıkış bağlantısı yapmadan önce DC koruyucuyu veya ayırıcıyı açtığınızdan emin olun.
- 2. Altı iletken için yalıtım manşonunu 10 mm çıkarın. Ve L fazını ve nötr iletken N 3 mm'yi kısaltın.
- 3. AC giriş kablolarını terminal bloğunda belirtilen kutuplara göre yerleştirin ve terminal vidalarını sıkın . Önce PE koruyucu iletkeni ( ) bağladığınızdan emin olun ⊕.
  - ⊖→Toprak (sarı-yeşil)
  - L→LINE (kahverengi veya siyah)
  - N→Nötr (mavi)

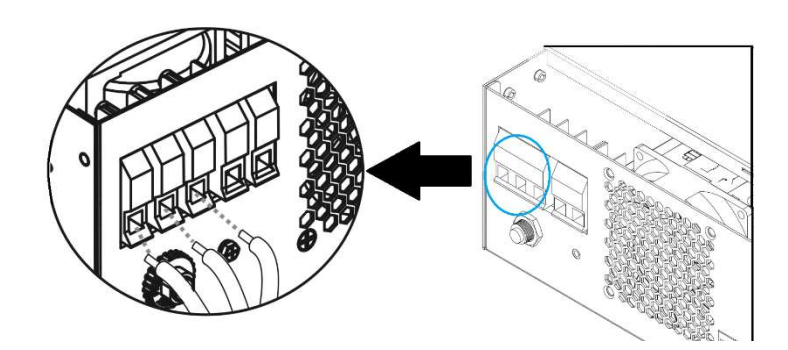

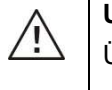

UYARI:

Üniteye kabloyla bağlamayı denemeden önce AC güç kaynağının bağlantısının kesildiğinden emin olun .

4. Ardından, yerleştirin AC çıkış kablolarını terminal bloğunda belirtilen kutuplara göre yapın ve terminal vidalarını sıkın . Önce PE koruyucu iletkeni () bağladığınızdan emin olun .

```
➡→Toprak (sarı-yeşil)
L→LINE (kahverengi veya siyah)
N→Nötr (mavi)
```

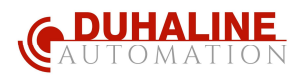

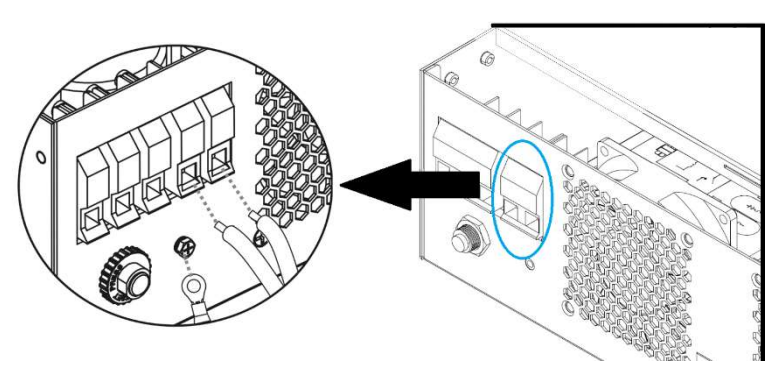

5. Kabloların güvenli bir şekilde bağlandığından emin olun.

**DIKKAT:** Devrelerin içindeki soğutucu gazın dengelenmesi için yeterli zamana sahip olması gerektiğinden, klima gibi cihazların yeniden başlatılması için en az 2~3 dakika gereklidir. Elektrik kesintisi meydana gelir ve kısa sürede düzelirse bağlı cihazlarınıza zarar verir. Bu tür bir hasarı önlemek için lütfen kurulumdan önce klima üreticisinin zaman geciktirme işleviyle donatılmış olup olmadığını kontrol edin. Aksi takdirde, bu invertör/şarj cihazı aşırı yük arızasını tetikler ve cihazınızı korumak için çıkışı keser, ancak bazen yine de klimanın dahili hasar görmesine neden olur.

### 4.6 PV Bağlantısı (SOLAR PANEL BAĞLANTISI)

**DİKKAT:** PV modüllerine bağlamadan önce lütfen inverter ve PV modülleri arasına **ayrı** bir DC devre kesici kurun.

**UYARI!** PV modül bağlantısı için uygun kablonun kullanılması sistem güvenliği ve verimli çalışması için çok önemlidir. Yaralanma riskini azaltmak için lütfen aşağıdaki gibi önerilen uygun kablo boyutunu kullanın.

| modeli  | Tel Boyutu | Kablo (mm <sup>2</sup> ) | Tork değeri ( maks ) |
|---------|------------|--------------------------|----------------------|
| 3KW/5KW | 1 x 12AWG  | 4                        | 1.2 Nm               |

### PV Modül Seçimi:

Uygun PV modüllerini seçerken lütfen aşağıdaki parametreleri dikkate aldığınızdan emin olun:

- 1. PV modüllerinin açık devre voltajı (Voc). İnverterin maksimum PV açık devre geriliminden büyük olmamalıdır..
- 2. PV modüllerinin açık devre voltajı (Voc), AKÜ lerin minimum voltaj değerinden yüksek olmalıdır.

| INVERTER MODELI                     | 3KW     | 5KW      |
|-------------------------------------|---------|----------|
| Maks. PV Dizisi Açık Devre Gerilimi | 500 Vdc |          |
| PV Dizi MPPT Gerilim Aralığı        | 120Vdd  | c~450Vdc |

Buradaki örnekte 300 W lık PV SOLAR panel örnek alınmıştır . Yukarıdaki iki maddeyi değerlendirdikten sonra, önerilen modül konfigürasyonları aşağıdaki tabloda listelenmiştir.

|                       | GÜNEŞ PANELİ GİRİŞİ                     | Panal cavier | Toplam giriş | Toplam V oc |
|-----------------------|-----------------------------------------|--------------|--------------|-------------|
|                       | (Min. seri: 6 adet, max. seri: 11 adet) |              | gücü         |             |
| ÖRNEK GÜNES           | 6 adet seri                             | 6 adet       | 1800W        | 252 Vdc     |
|                       | 7 adet seri                             | 7 adet       | 2100W _      | 294Vdc      |
| REFERANSI             | 8 adet seri                             | 8 adet       | 2400W        | 336 Vdc     |
| asağıda verilmistir.: | 9 adet seri                             | 9 adet       | 2700W _      | 378 Vdc     |
|                       | 1 0 adet seri                           | 10 adet      | 3000W        | 420 Vdc     |
| - 300Wp               | 11 adet seri                            | 11 adet      | 3300W        | 462 Vdc     |
| - Vmp: 34 Vdc         | 6 adet seri ve 2 takım paralel          | 12 adet      | 3600W        | 252 Vdc     |
| - Imp: 8.3A           | 7 adet seri ve 2 takım paralel          | 14 adet      | 4200W        | 294Vdc      |
|                       | 8 adet seri ve 2 takım paralel          | 16 adet      | 4800W        | 336 Vdc     |

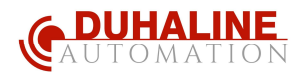

| -Voc: 42 Vdc  | 9 adet seri ve 2 takım paralel  | 18 adet | 5400W _ | 378 Vdc |
|---------------|---------------------------------|---------|---------|---------|
| - Isc: 8. 7 A | 10 adet seri ve 2 takım paralel | 20 adet | 6000W   | 420 Vdc |
|               | 11 adet seri ve 2 takım paralel | 22 adet | 6600W   | 462 Vdc |

Not : Toplam güneş enerjisi Voltaj = Voc\* (seri numarasında) < 495 Vdc olmalıdır.

### PV Modül Kablo Bağlantısı

PV modül bağlantısını uygulamak için lütfen aşağıdaki adımları izleyin:

- 1. Pozitif ve negatif iletkenler için yalıtım manşonunu 10 mm çıkarın.
- 2. Uygun bir sıkma aleti ile pozitif ve negatif kabloların ucuna yükleme bağı halkaları yerleştirmeyi önerin.
- 3. PV kablo kapağını aşağıdaki tabloda gösterildiği gibi verilen vidalarla invertöre sabitleyin .

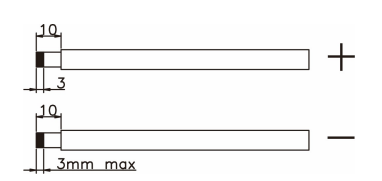

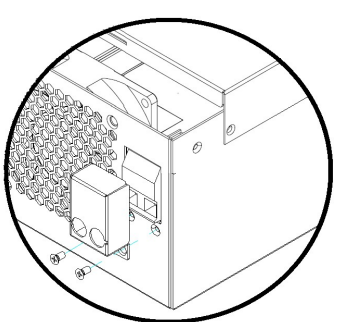

4. PV modüllerinden ve PV giriş konektörlerinden gelen kablo bağlantısının doğru polaritesini kontrol edin. Ardından bağlantı kablosunun pozitif kutbunu (+) PV giriş konnektörünün pozitif kutbuna (+) bağlayın. Bağlantı kablosunun negatif kutbunu (-) PV giriş konnektörünün negatif kutbuna (-) bağlayın. İki kabloyu saat yönünde sıkıca vidalayın.

Önerilen alet: 4 mm uçlu tornavida

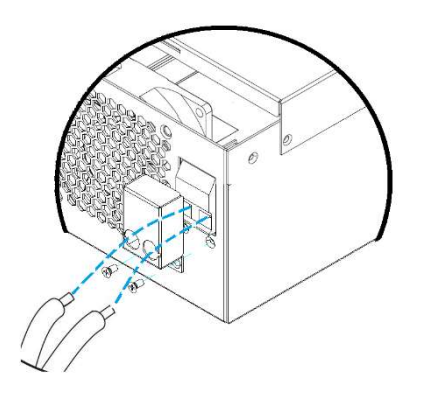

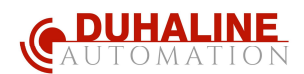

### 4.7 Son montaj

Tüm kabloları bağladıktan sonra lütfen aşağıda gösterildiği gibi iki vidayı sıkarak alt kapağı yerine takın.

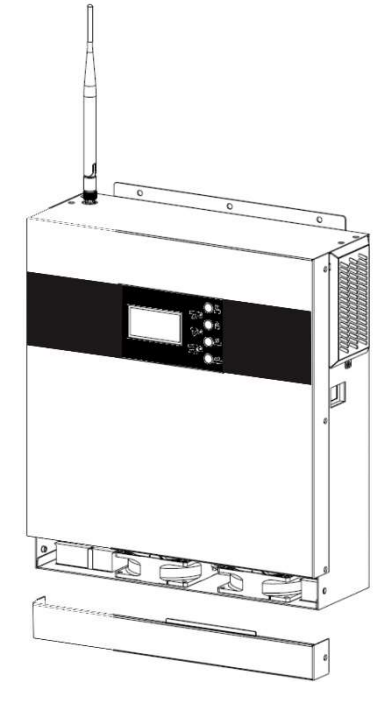

### 4.8 APP monitör / kontrol

QR kodunu tarayn, APP'ye yi indirin ve kurun veya ağ ve ağ kurmak ve kayt olmak için **Kurulum Kılavuzuna** bakın. Inverter durumu cep telefonunuzdaki APP tarafından görüntülenecektir.

BU KURULUM KLAVUZUNU <u>www.duhaline.com</u> dan indirebilirsiniz.

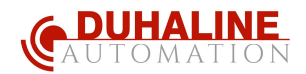

#### **DEVREYE ALMA** 5

5.1 Güç açık / kapalı

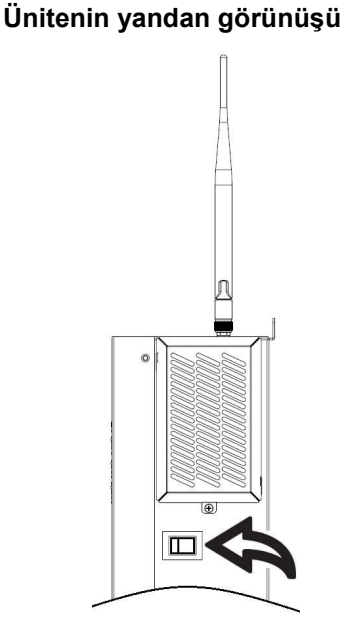

Ünite düzgün bir şekilde kurulduktan ve piller düzgün şekilde bağlandıktan sonra, üniteyi açmak için Açma /Kapama düğmesine (kutunun düğmesinde bulunur) basmanız yeterlidir .

#### 5.2 Çalıştırma ve Gösterge Paneli

Aşağıdaki tabloda gösterilen çalışma ve gösterge paneli, inverterin ön panelindedir. Çalışma durumunu ve giriş/çıkış güç bilgilerini gösteren üç gösterge, dört işlev tuşu ve bir LCD ekran içerir.

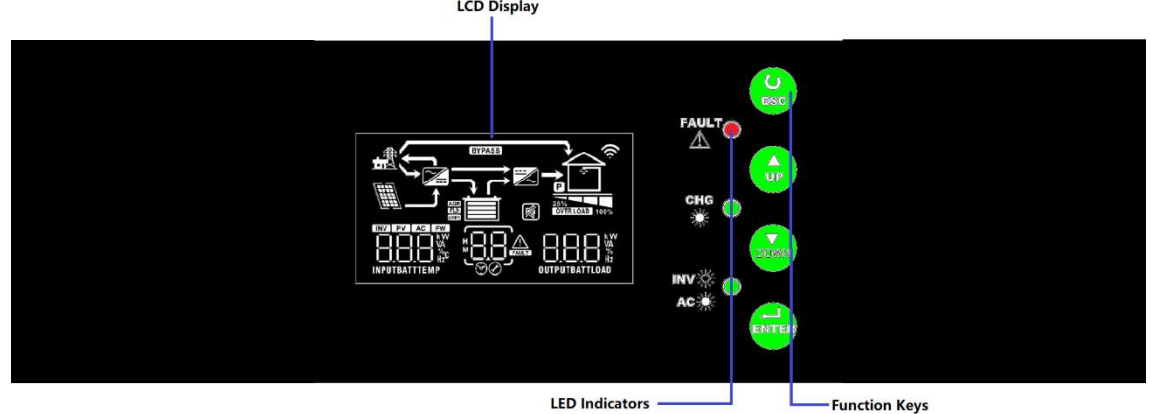

### LED Göstergesi

| LED Göstergesi |         |            | Mesajlar                                                                |
|----------------|---------|------------|-------------------------------------------------------------------------|
|                | Yeşil   | Sabit Açık | Çıkış şuradaki yardımcı program tarafından desteklenmektedir Hat modu . |
| - <b></b>      |         | Yanıp      | Çıkış , pil veya PV tarafından desteklenmektedir pil                    |
|                |         | sönüyorsa  | modu .                                                                  |
|                | Yeşil   | Sabit Açık | Pil tamamen şarj oldu.                                                  |
| 🔆 CHG          |         | Yanıp      | Pil sori eluver                                                         |
|                |         | sönüyorsa  |                                                                         |
| <b>▲ FAULT</b> | kırmızı | Sabit Açık | hata oluşmuştur                                                         |

LCD Display

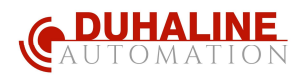

|  | Yanıp<br>sönüyorsa | uyarı durumu oluşmuştur |
|--|--------------------|-------------------------|
|--|--------------------|-------------------------|

### Fonksiyon tuşları

| Fonksiyon tuşu | Tanım                                                      |
|----------------|------------------------------------------------------------|
| ESC            | Ayar modundan çıkmak için                                  |
| YUKARI         | Önceki seçime gitmek için                                  |
| AŞAĞI          | Sonraki seçime gitmek için                                 |
| ENTER          | Ayar modunda seçimi onaylamak veya ayar moduna girmek için |

## 5.3 LCD Ekran Simgeleri

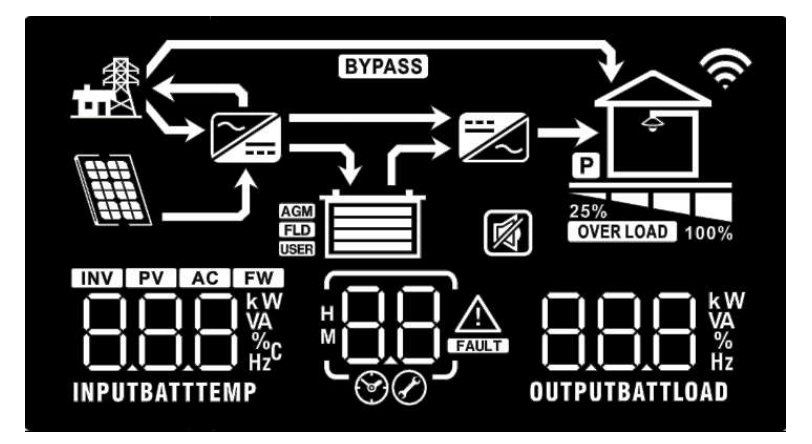

| Simge                | İşlev açıklaması                                                                                                    |  |  |  |  |  |
|----------------------|----------------------------------------------------------------------------------------------------|--|--|--|--|--|
| Giriş Bilgilerimiz _ | Giriş Bilgilerimiz                                                                                                    |  |  |  |  |  |
| AC                   | AC girişini gösterir.                                                                                                    |  |  |  |  |  |
| PV                   | PV girişini gösterir                                                                                                    |  |  |  |  |  |
| INPUTBATT            | Giriş voltajını, giriş frekansını, PV voltajını, şarj akımını belirtin ( 3K modeller<br>için PV şarj ediliyorsa ), şarj cihazı gücü , akü voltajı . |  |  |  |  |  |
| Konfigürasyon Pr     | Konfigürasyon Programı ve Arıza Bilgileri                                                                                                    |  |  |  |  |  |
|                      | Ayar programını gösterir .                                                                                                    |  |  |  |  |  |

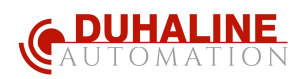

|                     | Uyarı ve arı                                                                                                    | Uyarı ve arıza kodlarını gösterir.   |                                         |                    |                 |
|---------------------|----------------------------------------------------------------------------------------------------|--------------------------------------|-----------------------------------------|--------------------|-----------------|
|                     | Uyarı:                                                                                                    | Uyarı: Uyarı koduyla yanıp söner .   |                                         |                    |                 |
|                     | Arıza:                                                                                                    | Arıza:                               |                                         |                    |                 |
| Çıktı Bilgileri     |                                                                                                    |                                      |                                         |                    |                 |
| OUTPUTBATTLOAD      | Çıkış voltajını, çıkış frekansını, yük yüzdesini, VA cinsinden yükü , W att cinsinden yükü ve boşaltma akımını belirtin. |                                      |                                         |                    |                 |
| Pil I bilgileri     |                                                                                                    |                                      |                                         |                    |                 |
| AGM<br>FLD<br>USER  | 1. göster<br>2. 50-74                                                                                                    | irim _ pil tür .<br>ve %75-100 arası | nda ve hat mo                           | odunda şarj durum  | ıunu gösterir . |
| AC modunda, pil s   | arj durumunu                                                                                                    | gösterecektir.                       | I                                       |                    |                 |
| Durum               | Batarya volta                                                                                                    | jı                                   | LCD ekran                               |                    | -41             |
|                     |                                                                                                    | liere                                | Alt çubuk sıra                          | çık olacak ve diğe | er üç çubuk     |
| Sabit Akım          | 2~2.0637/10                                                                                                    | ucre                                 | sırayla yanıp sönecektir.               |                    |                 |
| modu / Sabit        | 2.083 ~ 2.167                                                                                                    | 7V/hücre                             | sırayla yanıp sönecektir.               |                    |                 |
| voltaj modu         | > 2 167 V/hü                                                                                                    | cre                                  | Alttaki üç çubuk yanar ve üstteki çubuk |                    |                 |
|                     | 2.101 1/100                                                                                                    |                                      | yanıp söner.                            |                    |                 |
| Yüzer mod. Pille    | r tam dolu.                                                                                                    |                                      | 4 bar açık ol                           | acaktır.           |                 |
| Pli modunda, pli k  | apasitesini sur                                                                                                    | Botoryo voltoji                      |                                         |                    | ו               |
|                     |                                                                                                    |                                      |                                         |                    |                 |
|                     |                                                                                                    | < 1.85V/hücre                        |                                         |                    |                 |
|                     |                                                                                                    | 1.85V/hücre ~ 1                      | .933V/hücre                             |                    |                 |
| Yûk > %50           |                                                                                                    | 1.933V/hücre                         | ~                                       |                    |                 |
|                     |                                                                                                    | 2.017V/hücre                         |                                         |                    |                 |
|                     |                                                                                                    | > 2.017V/hücre                       |                                         |                    |                 |
|                     |                                                                                                    | < 1.892V/hücre                       |                                         |                    |                 |
|                     |                                                                                                    | 1.892V/hücre                         | ~                                       |                    |                 |
| <br>  Yük < %50     |                                                                                                    | 1.975V/hücre                         |                                         |                    | 4               |
|                     |                                                                                                    | 1.975V/hücre                         | ~                                       |                    |                 |
|                     |                                                                                                    | 2.058V/hücre                         |                                         |                    |                 |
|                     |                                                                                                    |                                      |                                         |                    |                 |
| l bilgilerini yükle |                                                                                                    |                                      |                                         |                    |                 |
| OVERLOAD            | Aşırı yüklenmeyi gösterir.                                                                                               |                                      |                                         |                    |                 |

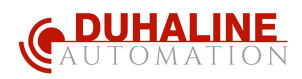

| $\bigtriangleup$   | Yük seviyesini %0-24, %25-49, %50-74 ve %75-100 olarak gösterir. |                      |                  |          |
|--------------------|------------------------------------------------------------------|----------------------|------------------|----------|
| <b>Ş</b>           | %0~%24                                                           | %25~49               | %50~74           | %75~%100 |
| 25% 100%           |                                                                  |                      |                  |          |
| Mod Çalıştırma I b | pilgileri _                                                      |                      |                  |          |
|                    | Ünitenin şebekeye bağlandığını gösterir.                         |                      |                  |          |
|                    | Ünitenin PV paneline bağlandığını gösterir.                      |                      |                  |          |
| BYPASS             | Yükün şebeke güc                                                 | ü tarafından sağlanc | lığını gösterir. |          |
|                    | Yardımcı şarj devresinin çalıştığını gösterir.                   |                      |                  |          |
|                    | DC/AC inverter devresinin çalıştığını gösterir.                  |                      |                  |          |
| İşlemi Kapat _     |                                                                  |                      |                  |          |
|                    | Ünite alarmının devre dışı olduğunu gösterir.                    |                      |                  |          |

### 5.4 LCD Ayarı

ENTER düğmesini 3 saniye basılı tuttuktan sonra ünite ayar moduna girecektir . Ayar programlarını seçmek için "YUKARI " veya "AŞAĞI " düğmesine basın . Ve ardından "ENTER "a basın seçimi onaylamak için düğmesine veya çıkmak için ESC düğmesine basın .

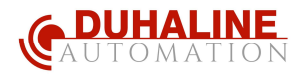

### Ayar Programları:

| programı | Tanım                                                                                            | Seçilebilir seçenek                                                    |                                                                                                    |
|----------|--------------------------------------------------------------------------------------------------|------------------------------------------------------------------------|----------------------------------------------------------------------------------------------------|
| 00       | Ayar modundan çık                                                                                | Escape ( Çıkış)                                                        |                                                                                                    |
| 01       | Çıkış kaynağı önceliği :<br>Yüke uygulanacak kaynağı<br>önceliğini ayarlamak için<br>kullanılır. | SEBEKE ÖNCELİKLİ<br>(FABRİKA AYARLARINDA<br>BU ŞEKİLDEDİR)<br>OVELİKLİ | Şebeke öncelikli olarak yüklere<br>güç sağlayacaktır.<br>Bu durumda güneş enerjisi ve pil<br>enerjisi, yalnızca şebeke elektriği<br>olmadığında yüklere güç<br>sağlayacaktır.<br>Güneş enerjisi (SOLAR) gücü<br>önceliğe sahiptir<br>Şebeke ; aşağıdaki koşullardan<br>biri oluştuğunda sistemi<br>kompanze eder:<br>- Güneş (SOLAR) enerjisi daha<br>pil şarj gücünden daha az ise.<br>- Güneş enerjisi (SOLAR)<br>mevcut değilse. |

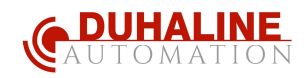

|    |                                                                                                    | SBU önceliği                                                                | Güneş enerjisi birinci öncelik<br>olarak yüklere güç sağlar.<br>Güneş enerjisi invertere bağlı tüm<br>yüklere güç sağlamak için yeterli<br>değilse, aküler sisteme aynı anda<br>enerji sağlar.<br>Bu durumda şebeke, yalnızca akü<br>voltaj değeri UYARI<br>SEVİYESİNİN altına düştüğünde<br>veya program 12'deki ayar<br>noktasına düştüğünde yüklere<br>güç sağlar. |
|----|----------------------------------------------------------------------------------------------------|-----------------------------------------------------------------------------|----------------------------------------------------------------------------------------------------|
| 02 | Maksimum şarj akımı :<br>Solar ve şebeke şarj<br>cihazları için toplam şarj<br>akımını yapılandırmak için.<br>(Maks. şarj akımı = şebeke<br>şarj akımı + solar şarj<br>akımı) | 10 A<br>10 A<br>10 A<br>30A<br>30A<br>30A<br>30A<br>30A<br>30A<br>30A<br>30 | 20A<br>20A<br>40A<br>20A<br>40A<br>20A<br>80A<br>20A<br>80A<br>20A<br>80A<br>20A<br>80A<br>20A<br>80A<br>20A<br>80A<br>20A<br>80A<br>20A<br>80A                                                                                                    |
| 03 | AC giriş voltajı aralığı                                                                                                    | Elektrikli Ev Aletleri<br>(varsayılan)                                      | Bu seçilirse, kabul edilebilir AC<br>giriş voltajı aralığı 90-280VAC<br>içinde olacaktır.<br>Seçilirse, kabul edilebilir AC giriş<br>voltajı aralığı 170-280VAC<br>aralığında olacaktır.                                                                                                    |
| 05 | AKÜ Türü                                                                                                    | AGM AKÜ (DEFAULT)<br>(VARSAYILAN) (FABRİKA<br>AYARI BUDUR)                  | SULU AKÜ                                                                                                    |

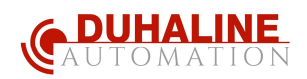

|    |                                                 | Kullanıcı kendisi     | "Kullanıcı Tanımlı" seçilirse, 26, |
|----|-------------------------------------------------|-----------------------|------------------------------------|
|    |                                                 | tanımlayabilir.       | 27 ve 29 programlarında akü şarj   |
|    |                                                 |                       | voltajı ve düşük DC kesme voltajı  |
|    |                                                 | UD UDE                | ayarlanarak kendiniz bir AKÜ tipi  |
|    |                                                 | $(\mathcal{E})$       | belirleyebilirsiniz                |
|    |                                                 | Yeniden Başlama devre | Yeniden Başlat etkin               |
|    |                                                 | dışıdır (DEFAULT)     |                                    |
|    | A                                               | (VARSAYILAN) (FABRİKA |                                    |
| 06 | Aşırı yuk oluştugunda otomatik veniden baslatma | AYARI BUDUR)          |                                    |
|    | otomaan jonaon başıaana                         | 06 169                | 0 <u>6</u> LLE                     |
|    |                                                 | Yeniden Başlama devre | Yeniden Başlat etkin               |
|    |                                                 | dışıdır (DEFAULT)     |                                    |
|    | A                                               | (VARSAYILAN) (FABRİKA |                                    |
| 07 | otomatik veniden baslatma                       | AYARI BUDUR)          |                                    |
|    | otornalit jornalor başılarına                   | 0, 224                | 07 22                              |
|    |                                                 | 50Hz (DEFAULT)        | 60Hz                               |
|    |                                                 | (VARSAYILAN) (FABRİKA |                                    |
| 09 | Çıkış Frekansı _                                | AYARI BUDUR)          |                                    |
|    |                                                 | 09 50.                | 00 50 Hz                           |
|    |                                                 | 220V                  |                                    |
|    |                                                 |                       | BUDUR)                             |
| 10 | Çıkış Voltajı                                   | 10 220×               | 10 230°                            |
|    |                                                 | 240V                  |                                    |
|    |                                                 | יט כייטי              |                                    |
|    |                                                 | 2A                    | 10 A                               |
|    | Maksimum şebeke şarj                            |                       | !!                                 |
| 11 | Akiili                                          |                       |                                    |
|    | ayar değeri 11'deki                             | 20A                   | 30A (DEFAULT) (VARSAYILAN)         |
|    | değerden daha küçükse,                          |                       | (FABRİKA AYARI BUDUR)              |
|    | için program 02'den şarj                        |                       |                                    |
|    | akımı uygulayacaktır.                           |                       |                                    |

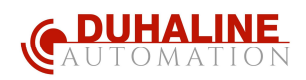

|    |                                                            | 40A                       | 50A           |
|----|------------------------------------------------------------|---------------------------|---------------|
|    |                                                            |                           | 50A<br>Ø      |
|    |                                                            | 60A                       | 80A           |
|    |                                                            | ¦¦ 60A<br>⊘               | 80A<br>Ø      |
|    |                                                            | 2KW/ 3KW modelinde mevcu  | t seçenekler: |
|    |                                                            | 22.0V                     | 22.5V         |
|    |                                                            |                           |               |
|    |                                                            | 23.0V (varsayılan)        | 23,5V         |
|    |                                                            |                           |               |
|    |                                                            | 24.0V                     | 24.5V         |
|    |                                                            |                           |               |
|    |                                                            | 25.0V                     | 25.5V         |
| 12 | Program 01'den<br>"SBU önceliği" veya<br>"Solar önceliği " |                           |               |
|    | noktası tekrar şebeke<br>kaynağına ayarlanır.              |                           |               |
|    |                                                            | 5KW modelinde mevout sece | nekler ·      |
|    |                                                            | 44V                       | 45V           |
|    |                                                            |                           |               |
|    |                                                            | 46V (varsayılan)          | 47V           |
|    |                                                            |                           |               |
|    |                                                            | 48V                       | 49V           |
|    |                                                            |                           |               |

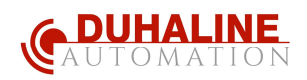

|                                                                                                   |                     | 50V                               | 51V                 |  |
|---------------------------------------------------------------------------------------------------|---------------------|-----------------------------------|---------------------|--|
|                                                                                                   |                     |                                   |                     |  |
|                                                                                                   |                     | 2 KW/ 3KW modelinde m             | nevcut seçenekler : |  |
|                                                                                                   |                     | Pil tamamen şarj oldu             | 24V                 |  |
|                                                                                                   |                     |                                   |                     |  |
|                                                                                                   |                     | 24.5V                             | 25V                 |  |
|                                                                                                   |                     |                                   |                     |  |
|                                                                                                   |                     | 25.5V                             | 26V                 |  |
|                                                                                                   |                     |                                   |                     |  |
|                                                                                                   | Program 01'den "SBU | 26,5V                             | 27V (varsayılan)    |  |
|                                                                                                   |                     |                                   |                     |  |
| önceliği" veya "Solar<br>Önceliği" seçildiğinde voltaj<br>noktası tekrar akü moduna<br>ayarlanır. | 27.5V               | 28V                               |                     |  |
|                                                                                                   |                     |                                   |                     |  |
|                                                                                                   |                     | 28,5V                             | 29V                 |  |
|                                                                                                   |                     |                                   |                     |  |
|                                                                                                   |                     | 5KW modelinde mevcut seçenekler : |                     |  |
|                                                                                                   |                     | Pil tamamen şarj oldu             | 48V                 |  |
|                                                                                                   |                     |                                   |                     |  |
|                                                                                                   |                     | 49V                               | 50V                 |  |
|                                                                                                   |                     |                                   |                     |  |
|                                                                                                   |                     | 51V                               | 52V                 |  |
|                                                                                                   |                     |                                   |                     |  |

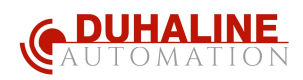

|    |                                                                                | 53V                                                        | 54V (varsayılan)                                                                 |  |
|----|--------------------------------------------------------------------------------|------------------------------------------------------------|----------------------------------------------------------------------------------|--|
|    |                                                                                |                                                            |                                                                                  |  |
|    |                                                                                | 55V                                                        | 56V                                                                              |  |
|    |                                                                                |                                                            |                                                                                  |  |
|    |                                                                                | 57V                                                        | 58V                                                                              |  |
|    |                                                                                |                                                            |                                                                                  |  |
|    |                                                                                | Bu invertör/şarj cihazı Ha                                 | t, Bekleme veya Arıza modunda                                                    |  |
|    |                                                                                | çalışıyorsa, şarj kaynağı<br>:                             | aşağıdaki gibi programlanabilir:                                                 |  |
|    |                                                                                | Önce ŞEBEKE                                                | Pili önce ŞEBEKE şarj edecektir.                                                 |  |
|    |                                                                                |                                                            | Güneş enerjisi, yalnızca şebeke<br>elektriği olmadığında pili şarj<br>edecektir. |  |
|    |                                                                                | Önce SOLAR                                                 | Pili öncelikle SOLAR (Güneş                                                      |  |
|    | Sari cihazı kavnağı                                                            | IC CCO                                                     | enerjisi) şarj edecektir.                                                        |  |
| Ċ  | önceliği:<br>Şarj kaynağı önceliğini<br>yapılandırmak, konfigüre<br>etmek için |                                                            | Şebeke sadece güneş enerjisi<br>olmadığında pili şarj edecektir.                 |  |
| 16 |                                                                                | SOLAR (Güneş) ve                                           | Güneş enerjisi ve şebeke aynı                                                    |  |
|    |                                                                                | ŞEBEKE (varsayılan bud                                     | ur) anda pili şarj edecektir.                                                    |  |
|    |                                                                                | 16 SNU                                                     |                                                                                  |  |
|    |                                                                                | Sadece SOLAR (Güneş )                                      | ) Şebeke mevcut olsun veya                                                       |  |
|    |                                                                                | 1 <mark>6</mark> 858                                       | olmasın, güneş enerjisi tek şarj<br>kaynağı olacaktır .                          |  |
|    |                                                                                | Bu inverter/şarj cihazı Batarya modunda çalışıyorsa sadece |                                                                                  |  |
|    |                                                                                | güneş enerjisi bataryayı ş                                 | şarj edebilir. Güneş enerjisi varsa ve                                           |  |
|    |                                                                                | yeterliyse pili şarj eder.                                 |                                                                                  |  |
|    |                                                                                | Alarm açık (varsayılah)                                    | Аіагті каран                                                                     |  |
| 18 | Alarm kontrolü                                                                 |                                                            | ¦8 80F<br>⊘                                                                      |  |

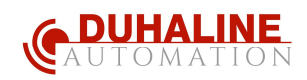

| 19 | Varsayılan görüntüleme<br>ekranına otomatik dönüş                                                                      | görüntüleme ekranına dön<br>(varsayılan)                                                                                  | Seçilirse, kullanıcılar ekranı nasıl<br>değiştirirse değiştirsin, 1 dakika<br>boyunca hiçbir düğmeye<br>basılmadığında otomatik olarak<br>varsayılan görüntüleme ekranına<br>(Giriş voltajı/çıkış voltajı)<br>dönecektir. |
|----|----------------------------------------------------------------------------------------------------|----------------------------------------------------------------------------------------------------|----------------------------------------------------------------------------------------------------|
|    |                                                                                                    | Kalmak En son ekran                                                                                                    | Seçilirse, görüntüleme ekranı<br>kullanıcının en son geçiş yaptığı<br>ekran olarak kalır.                                                                                                    |
| 20 | Arka ışık kontrolü                                                                                                    | Arka ışık açık (varsayılan)                                                                                               | arka ışık kapalı                                                                                                    |
| 22 | Birincil kaynak kesintiye<br>uğradığında bip sesi çıkarır                                                              | Alarm açık (varsayılan)                                                                                                   | Alarm kapalı                                                                                                    |
| 23 | Aşırı yük baypas:<br>Etkinleştirildiğinde, pil<br>modunda aşırı yük<br>meydana gelirse ünite hat<br>moduna geçecektir. | Baypas devre dışı (Etkin<br>değil) (varsayılan)                                                                           | Bypass etkin                                                                                                    |
| 25 | Arıza kodu KAYIT                                                                                                    | Kayıt etkinleştirme<br>(varsayılan)                                                                                       | Kayıt devre dışı                                                                                                    |
|    |                                                                                                    | 2 KW/3KW fabrika varsayılan                                                                                               | değeri : 28.2V                                                                                                    |
| 26 | BULK (HIZLI) şarj voltajı<br>(CV voltajı)                                                                              | 5K.VV Tabrika varsayilan degeri : 56.4V                                                                                   |                                                                                                    |
|    |                                                                                                    | BU ayarı yapabilmeniz için 5.<br>TANIMLAMA YAPMA modunu<br>KW/3KW modeli için 25,0V ile<br>48.0V ile 61,0V arasıdır . Her | programda KENDİNİZ<br>ı seçmeniz gerekir. Ayar aralığı 2<br>e 31,5V arası ve 5KW modeli için<br>tıklamada artışı 0.1V'dir.                                                                                                |

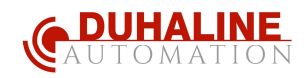

|    |                                      | 2KW/3KW fabrika varsayı                                                                                    | lan değeri: 27.0V                                                                                                    |  |
|----|--------------------------------------|----------------------------------------------------------------------------------------------------|----------------------------------------------------------------------------------------------------|--|
|    |                                      | F[n 5]                                                                                                    |                                                                                                    |  |
|    |                                      | 5KW fabrika varsayılan de                                                                                  | eğeri: 54.0V                                                                                                    |  |
| 27 | FLOATING (TAMAMLAMA)<br>şarj voltajı | F[⊔ 2]                                                                                                    |                                                                                                    |  |
|    |                                      | BU ayarı yapabilmeniz için<br>TANIMLAMA YAPMA moc<br>KW/3KW modeli için 25,0<br>48.0V ile 61,0V arasıdır . | n 5. programda KENDİNİZ<br>dunu seçmeniz gerekir. Ayar aralığı 2<br>V ile 31,5V arası ve 5KW modeli için<br>Her tıklamada artışı 0.1V'dir. |  |
|    |                                      | 2KW/3KW fabrika varsayı                                                                                    | lan değeri: 21.0V                                                                                                    |  |
|    |                                      | [[]u 50                                                                                                    |                                                                                                    |  |
|    |                                      | 5KW fabrika varsayılan de                                                                                  | eğeri: 42.0V                                                                                                    |  |
| 29 | Düşük DC kesme gerilimi              | [[]u 5]                                                                                                    |                                                                                                    |  |
|    |                                      | BU ayarı yapabilmeniz içiı                                                                                 | n 5. programda KENDİNİZ                                                                                                    |  |
|    |                                      | TANIMLAMA YAPMA mod                                                                                        | dunu seçmeniz gerekir. 2 KW/3KW                                                                                                    |  |
|    |                                      | model ıçın ayar aralığı 21.<br>42 0V ile 48 0V arasındad                                                   | .0V ile 24.0V ve 5kW için ayar aralığı<br>lır. Her tıklamanın artısı 0 1V'dir. Yükün                                                       |  |
|    |                                      | yüzde kaçı bağlı olursa ol                                                                                 | sun, düşük DC kesme gerilimi ayar                                                                                                    |  |
|    |                                      | değerine sabitlenecektir .                                                                                 |                                                                                                    |  |
| 30 | Pil eşitleme                         | Pil eşitleme etkin                                                                                         | Pil eşitleme devre dışı (varsayılan)                                                                                                    |  |
|    |                                      | Program 5'te "SULU AKÜ                                                                                     | " veya "Kullanıcı Tanımlı" seçilmiş ise                                                                                                    |  |
|    |                                      | bu program kurulabilir.                                                                                    |                                                                                                    |  |
|    |                                      |                                                                                                    |                                                                                                    |  |
|    |                                      |                                                                                                    |                                                                                                    |  |
| 31 | Pil dengeleme voltajı                | 5KW fabrika varsayılan de                                                                                  | eğeri: 58.4V                                                                                                    |  |
|    |                                      | En 3¦®                                                                                                    |                                                                                                    |  |
|    |                                      | Ayar aralığı 2KW/3KW mo                                                                                    | odeli için 25,0V ile 31,5V arası ve 5KW                                                                                                    |  |
|    |                                      | modeli için 48.0V ile 61,0                                                                                 | V arasıdır. Her tıklamanın artışı 0.1V'dir.                                                                                                |  |
| 33 | Pil esitleme süresi                  |                                                                                                    | arasındadır. Her tıklamanın artısı                                                                                                    |  |
| 33 | rıı eşineme suresi                   |                                                                                                    | 5dk'dır.                                                                                                    |  |

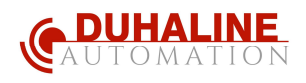

|    |                                     | 120dk (varsayılan)                                           | Ayar aralığı 5dk ila 900dk                 |  |
|----|-------------------------------------|--------------------------------------------------------------|--------------------------------------------|--|
| 34 | Pil eşitleme zaman aşımı            | 34 120                                                       | arasındadır. Her tıklamanın artışı 5       |  |
|    |                                     |                                                              | dakikadır.                                 |  |
|    |                                     | 30 gün (varsayılan)                                          | Ayar aralığı 0 ila 90 gündür. Her          |  |
| 35 | Denkleştirme aralığı                | 32 389                                                       | tıklamanın artışı 1 gündür                 |  |
|    |                                     | Etkinleştir                                                  | Devre Dışı Bırak (varsayılan)              |  |
|    | Denkleştirmeyi hemen<br>etkinleştir | 3 <b>6 8</b> 80                                              | 3§ 8d5                                     |  |
|    |                                     | Program 30'da denkleştirme fonksiyonu etkinleştirilmişse, bu |                                            |  |
| 36 |                                     | secilirse, bövlece pil esit                                  | lemevi hemen aktif hale getirilebilir ve   |  |
|    |                                     | L CD ana savfasında "                                        | a<br>" görünecektir "Devre Dısı" secilirse |  |
|    |                                     | program 35 ayarına bağlı                                     | olarak bir sonraki etkinleştirilmiş        |  |
|    |                                     | eşitleme zamanı gelene ka                                    | adar eşitleme işlevini iptal edecektir. Şu |  |
|    |                                     | anda LCD ana sayfasında                                      | "C''' görünmeyecektir.                     |  |
|    | Wi Fi SIFIRLAMA<br>(RESETLEME)      | Varsaylan                                                    | Sifirla (RESET)                            |  |
| 37 |                                     | ∃©¦ dEF                                                      |                                            |  |
|    |                                     | WiFi resetlendikten sonra                                    | invertr ROUTER den ayrılır ve WiFi nin     |  |
|    |                                     | yeniden yapılandırılmasına ihtiyaç vardır.                   |                                            |  |

### 5.5 Ekran Ayarı

.

LCD ekran bilgileri "UP" veya "DOWN" tuşuna basılarak sırayla değiştirilir. Seçilebilir bilgiler aşağıdaki sırayla değiştirilir:

Giriş voltajı, giriş frekansı, PV voltajı, şarj akımı, şarj gücü, akü voltajı, çıkış voltajı, çıkış frekansı, yük yüzdesi, Watt cinsinden yük, VA cinsinden yük, Watt cinsinden yük, DC deşarj akımı, ana CPU Sürümü.

| Seçilebilir bilgi                                   | LCD ekran                              |
|-----------------------------------------------------|----------------------------------------|
|                                                     | Giriş Voltajı=230V, çıkış voltajı=230V |
| Giriş voltajı / Çıkış voltajı<br>(Varsayılan Ekran) |                                        |
|                                                     |                                        |

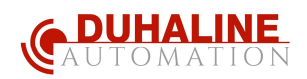

|                | Giriş frekansı=50Hz |
|----------------|---------------------|
| Giriş fFekansı |                     |
|                | PV voltajı=260V     |
| PV voltajı     |                     |
|                | PV akımı = 2.5A     |
| PV akımı       |                     |
|                | PV gücü = 500W      |
| PV gücü        |                     |

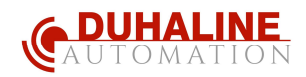

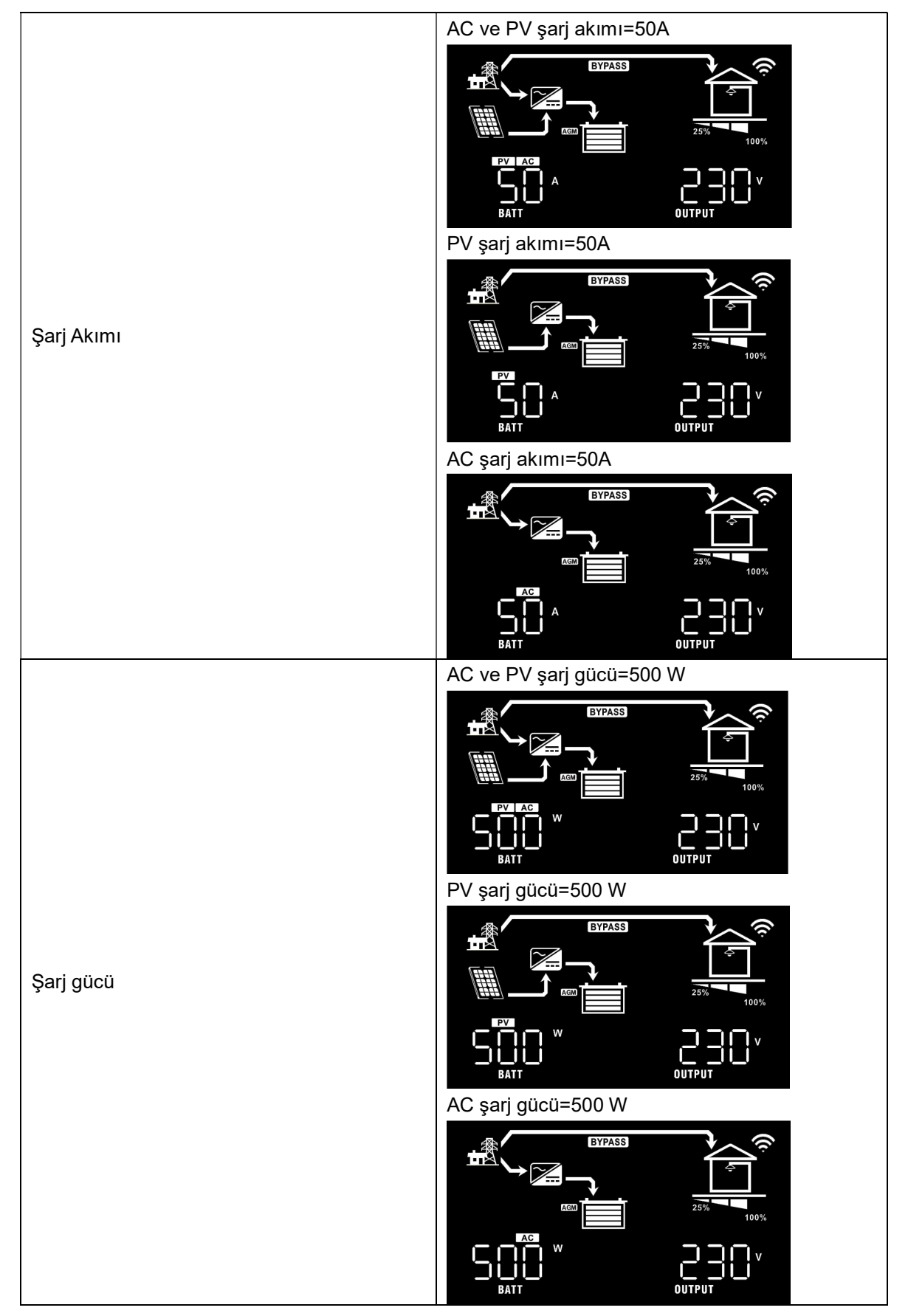

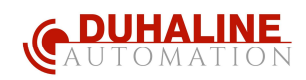

|                              | Akü voltajı=25,5V, çıkış voltajı=230V             |
|------------------------------|---------------------------------------------------|
| Akü voltajı ve çıkış voltajı |                                                   |
|                              | Çıkış frekansı=50Hz                               |
| Çıkış frekansı               |                                                   |
|                              |                                                   |
|                              | Yük yüzdesi=%70                                   |
| Yük yüzdesi                  |                                                   |
|                              |                                                   |
|                              | Bağlı yük 1 kVA'dan düşük olduğunda , VA          |
|                              | cinsinden yuk xxx VA şeklinde gosteriecektir      |
| VA cinsinden yük             |                                                   |
|                              |                                                   |
|                              | Yük 1 kVA'dan ( $\geq$ 1KVA) büyük olduğunda , VA |
|                              | cinsinden yük x.x kVA şeklinde gösterilecektir.   |
|                              |                                                   |
|                              |                                                   |

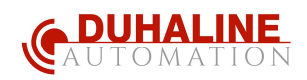

|                             | Yük 1 kW'tan düşük olduğunda , W'deki yük ,<br>aşağıdaki çizelgede olduğu gibi xxx W şeklinde<br>gösterilecektir |
|-----------------------------|----------------------------------------------------------------------------------------------------|
|                             |                                                                                                    |
| Watt cinsinden yük          |                                                                                                    |
|                             | Yük 1 kW'tan ( $\geq$ 1KW) büyük olduğunda , W                                                                   |
|                             | cinsinden yük x.x kW şeklinde gösterilecektir                                                                    |
|                             |                                                                                                    |
|                             |                                                                                                    |
|                             | Akü voltajı=25,5V, deşarj akımı= 8 A                                                                             |
| Akü voltajı/DC deşarj akımı |                                                                                                    |
|                             |                                                                                                    |
|                             | Ana CPU sürümü 000 01 .0 9                                                                                       |
| Ana CPU sürüm kontrolü      |                                                                                                    |
|                             |                                                                                                    |

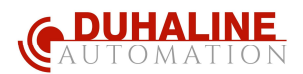

### 5.6 Çalışma Modu Açıklama

| Operasyon modu                                                                                                    | syon modu Tanım LCD ekran                                                       |                                      |
|----------------------------------------------------------------------------------------------------|---------------------------------------------------------------------------------|--------------------------------------|
|                                                                                                    |                                                                                 | Şebeke ve PV enerjisi ile şarj etme. |
| Bekleme modu (Standby<br>Modu)<br><b>Not:</b><br>*Bekleme modu ( Standby<br>Modu) : İnverter henüz<br>açılmamıştır ancak şu anda | Inverter tarafından çıkış<br>sağlanmaz, ancak yine de<br>pilleri şarj edebilir. | Şebeke tarafından şarj .             |
| invertör AC çıkışı olmadan pili<br>şarj edebilir.                                                                                |                                                                                 | PV enerjisi ile şarj etme.           |
|                                                                                                    |                                                                                 | AGD                                  |
|                                                                                                    |                                                                                 | Şebeke ve PV enerjisi ile şarj etme. |
| Arıza modu<br>Not:<br>*Arıza modu: Hatalar, dahili<br>sebeplerle ya da aşırı sıcaklık,                                           | Bu durumda PV enerjisi ve<br>sebeke pilleri sari edebilir.                      | Şebeke tarafından şarj .             |
| çıkışın kısa devre olması gibi<br>harici nedenlerden<br>kaynaklanır.                                                             |                                                                                 |                                      |
|                                                                                                    |                                                                                 | Şarj yok .                           |

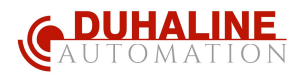

| Operasyon modu            | Tanım                                                                                                    | LCD ekran                                                                                                    |  |
|---------------------------|----------------------------------------------------------------------------------------------------|----------------------------------------------------------------------------------------------------|--|
|                           | İnverter , şebekeden<br>ve/veya SOLAR dan çıkış<br>gücü sağlayacaktır . Ayrıca<br>hat modunda pili şarj<br>edecektir. |                                                                                                    |  |
| Hat (LINE) Modu           | İnverter , şebekeden                                                                                                  | Şebeke tarafından şarj .                                                                                                    |  |
|                           | ve/veya SOLAR dan çıkış<br>gücü sağlayacaktır . Ayrıca<br>hat modunda pili şarj<br>edecektir.                         | Çıkış kaynağı önceliği olarak "önce güneş"<br>önceliği seçilirse ve güneş enerjisi yükü<br>sağlamak için yeterli değilse, güneş enerjisi ve<br>şebeke aynı anda birbirini kompanse ederek<br>çıkış gücünü sağlar ve aynı zamanda pili şarj<br>eder. |  |
|                           |                                                                                                    |                                                                                                    |  |
|                           |                                                                                                    | Pil ve PV enerjisinden güç.                                                                                                    |  |
|                           |                                                                                                    |                                                                                                    |  |
|                           |                                                                                                    | PV enerjisi yüklere güç sağlayacak ve aynı                                                                                                    |  |
| TERS MOD ( INVERT<br>MOD) | İnverter, aküden ve PV<br>gücünden çıkış gücü<br>sağlayacaktır.                                                       | zamanda pili şarj edecektir.                                                                                                    |  |
|                           |                                                                                                    | Yalnızca pilden güç.                                                                                                    |  |
|                           |                                                                                                    |                                                                                                    |  |

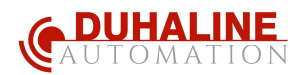

### 5.7 Pil Dengeleme/Eşitleme Açıklaması

Dengeleme işlevi, şarj kontrolörüne eklenir. Asit konsantrasyonunun pilin altında üstten daha fazla olduğu bir durum olan tabakalaşma gibi olumsuz kimyasal etkilerin oluşumunu tersine çevirir. Dengeleme ayrıca plakalar üzerinde birikmiş olabilecek sülfat kristallerinin çıkarılmasına da yardımcı olur . İşaretlenmeden bırakılırsa, sülfatlaşma adı verilen bu durum pilin toplam kapasitesini azaltacaktır. Bu nedenle pilin periyodik olarak eşitlenmesi önerilir.

### Denkleştirme/Eşitleme Fonksiyonu Nasıl Uygulanır

Öncelikle LCD ekranından ayar program 30 dan pil eşitleme işlevini etkinleştirmelisiniz. Ardından, bu işlevi cihazda aşağıdaki yöntemlerden biriyle uygulayabilirsiniz:

- 1. Program 35'te eşitleme aralığının ayarlanması.
- 2. Program 36'da hemen aktif eşitleme.

### • Ne Zaman Dengelenir/ Eşitlenir

Float aşamasında, ayar eşitleme aralığına (akü eşitleme döngüsü) gelindiğinde veya hemen eşitleme aktif olduğunda, inverter eşitleme (dengeleme) aşamasına girmeye başlayacaktır.

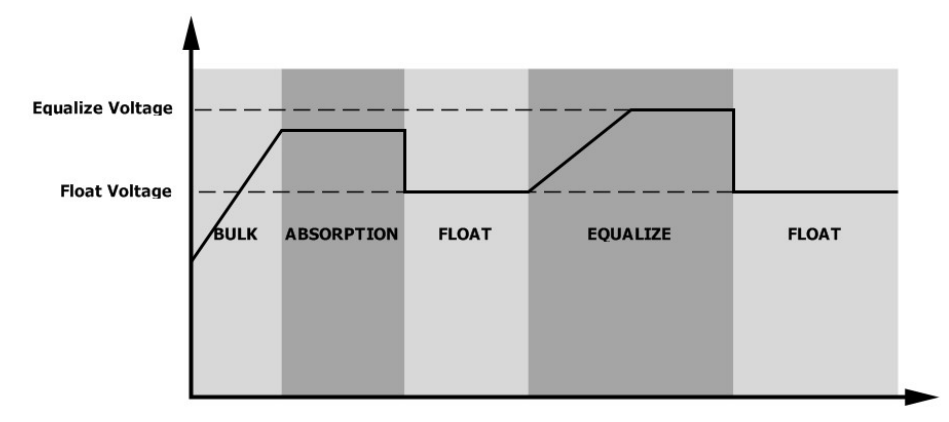

### • Şarj süresini ve zaman aşımını eşitleyin/ dengeleyin

Eşitleme aşamasında, kontrolör, pil voltajı pil dengeleme voltajına yükselene kadar pili mümkün olduğunca şarj etmek için güç sağlayacaktır. Ardından, akü voltajını akü dengeleme voltajında tutmak için sabit voltaj regülasyonu uygulanır. Pil, ayarlanan pil eşitleme süresi gelene kadar Eşitleme aşamasında kalacaktır.

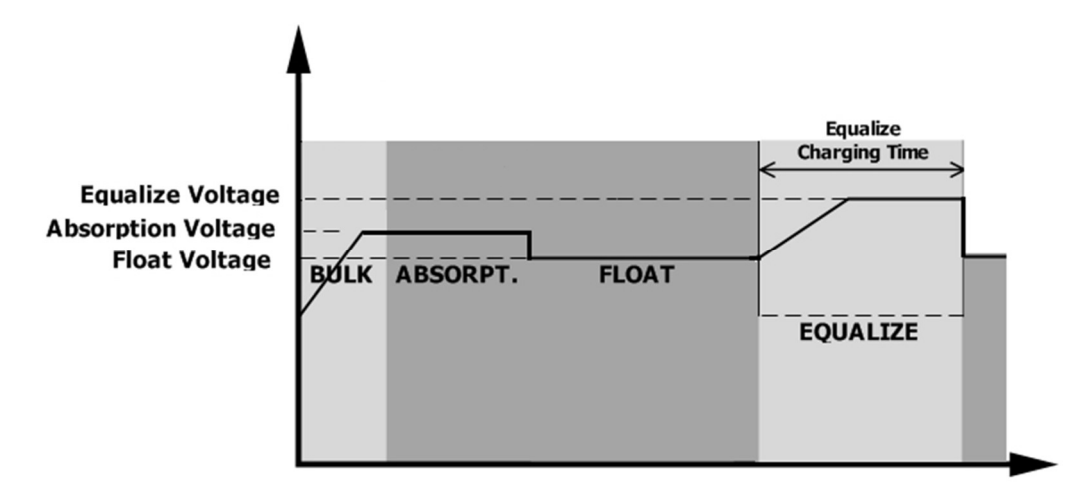

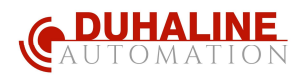

Ancak Eşitleme aşamasında, pil eşitleme süresi sona erdiğinde ve pil voltajı pil dengeleme voltajı noktasına yükselmediğinde , şarj denetleyicisi pil eşitleme süresini pil voltajı pil eşitleme voltajına ulaşana kadar uzatır . Akü eşitleme zaman aşımı ayarı bittiğinde akü voltajı hala akü dengeleme voltajından düşükse, şarj kontrolörü eşitlemeyi durduracak ve şamandıra aşamasına dönecektir .

| Equalize Voltage<br>Absorption Voltage<br>Float Voltage | BULK | Equalize Charging<br>Timeout |  |
|---------------------------------------------------------|------|------------------------------|--|
|                                                         |      |                              |  |

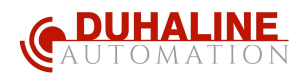

### 5.8 Arıza Referans Kodu

| Hata kodu | Arıza Olayı                                                                             | Simge açık |
|-----------|-----------------------------------------------------------------------------------------|------------|
| 01        | İnverter kapalıyken fan kilitli                                                         |            |
| 02        | Aşırı sıcaklık                                                                          |            |
| 03        | Pil voltajı çok yüksek                                                                  |            |
| 04        | Pil voltajı çok düşük                                                                   |            |
| 05        | inverter bileşenleri tarafından çıkış kısa devresi veya<br>aşırı sıcaklık algılanmıştır |            |
| 06        | Çıkış voltajı çok yüksek.                                                               |            |
| 07        | Aşırı yüklenme zaman aşımı/ Uzun süre aşırı yüklenme                                    |            |
| 08        | DC BUS voltajı çok yüksek                                                               |            |
| 09        | BUS yumuşak yolverme başarısız oldu                                                     |            |
| 51        | Aşırı akım veya dalgalanma                                                              |            |
| 52        | DC BUS voltajı çok düşük                                                                | J.J.       |
| 53        | İnverter yumuşak başlatma başarısız                                                     |            |
| 55        | AC çıkışında aşırı DC voltajı                                                           |            |
| 57        | Akım sensörü hatasu                                                                     |            |
| 58        | Çıkış voltajı çok düşük                                                                 |            |
| 59        | PV voltajı sınırlamanın üzerinde                                                        |            |

### 5.9 Uyarı Göstergeleri

| Uyarı Kodu | Uyarı Olayı                  | Sesli alarm                           | Simge yanıp sönüyor |
|------------|------------------------------|---------------------------------------|---------------------|
| 01         | İnverter açıkken fan kilitli | Her saniyede üç kez bip<br>sesi       |                     |
| 03         | AKÜ aşırı şarj edildi.       | Her saniyede bir bip sesi             | <u>03</u> *         |
| 04         | Düşük pil                    | Her saniyede bir bip sesi             | <u>[]</u> ⊣_^       |
| 07         | Aşırı yükleme                | Her 0,5'te bir bip sesi eko _         |                     |
| 10         | Çıkış gücü düşüşü            | Her 3'te iki kez bip sesi<br>saniye _ |                     |
| 15         | PV enerjisi düşüktür.        | Her 3'te iki kez bip sesi<br>saniye _ |                     |
| EQ         | Pil eşitleme /Dengeleme      | Hiçbiri                               | (E9)A               |

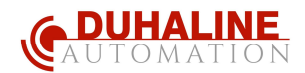

# 6 TEMİZLİK VE BAKIM

### 6.1 Genel bakış

Her FRECON invertörde, fabrika çıkışı olarak tozlanma önleyici kit özelliği fiziksel olarak vardır. . İnverter bu kiti otomatik olarak algılayacak ve dahili sıcaklığı ayarlamak için dahili termal sensörü etkinleştirecektir. Bu kit ayrıca invertörünüzden tozlanmayı önler ve zorlu ortamlarda ürün güvenilirliğini artırır.

### 6.2 Temizleme ve Bakım

Adım 1: Lütfen inverterin yan tarafındaki vidaları saat yönünün tersine gevşetin.

Adım 2: Ardından, toz geçirmez kasa çıkarılabilir ve aşağıdaki tabloda gösterildiği gibi hava filtresi köpüğü çıkarılabilir.

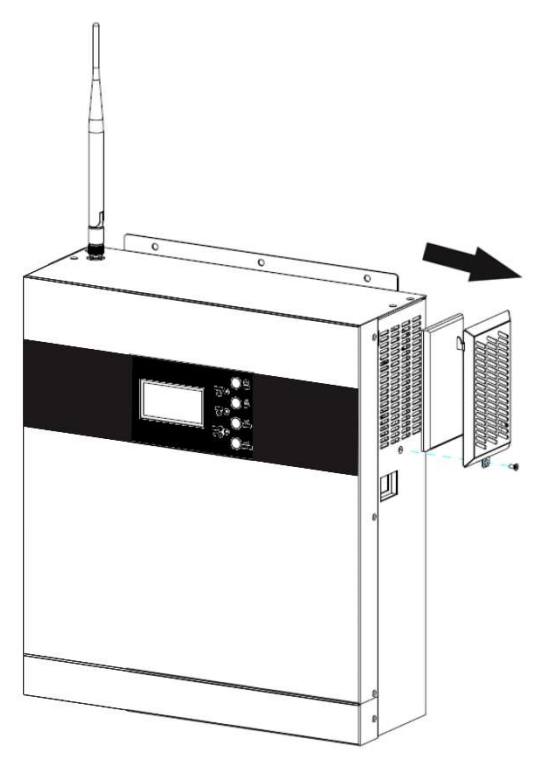

**Adım 3:** Hava filtresi köpüğünü ve toz geçirmez kasayı temizleyin. Boşluktan sonra toz kitini tekrar invertere monte edin.

DİKKAT: Toz önleme kiti her ay tozdan temizlenmelidir.

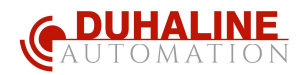

# 7 ÖZELLİKLER

Tablo 1 Hat (LINE) Modu Özellikleri

| HAT (LINE) MODU                                                                          | 3KVA/3KW                                                                | 5KVA /5KW                               |  |  |
|------------------------------------------------------------------------------------------|-------------------------------------------------------------------------|-----------------------------------------|--|--|
| Giriş Voltajı Dalga Formu                                                                | Sinüzoidal (yardımcı program veya jeneratör)                            |                                         |  |  |
| Nominal Giriş Voltajı                                                                    | 23                                                                      | OVac                                    |  |  |
| Düşük Kayıp Voltaj                                                                       | 170Vac±<br>90Vac±7\                                                     | 170Vac±7V (UPS);<br>90Vac±7V (Cihazlar) |  |  |
| Düşük Kayıp Dönüş<br>Gerilimi                                                            | 180Vac :<br>100Vac ±7                                                   | ⊧7V (UPS);<br>′V (Cihazlar)             |  |  |
| Yüksek Kayıp Gerilimi                                                                    | 280\                                                                    | /ac±7V                                  |  |  |
| Yüksek Kayıp Dönüş<br>Gerilimi                                                           | 270\                                                                    | /ac±7V                                  |  |  |
| Maks AC Giriş Voltajı                                                                    | 30                                                                      | 0Vac                                    |  |  |
| Nominal Giriş Frekansı                                                                   | 50Hz / 60Hz (O                                                          | tomatik algılama)                       |  |  |
| Düşük Kayıp Frekansı                                                                     | 40:                                                                     | ±1Hz                                    |  |  |
| Düşük Kayıp Dönüş<br>Frekansı                                                            | 42±1Hz                                                                  |                                         |  |  |
| Yüksek Kayıp Frekansı                                                                    | 65:                                                                     | 65±1Hz                                  |  |  |
| Yüksek Kayıp Dönüş<br>Frekansı                                                           | 63:                                                                     | ±1Hz                                    |  |  |
| Çıkış Kısa Devre Koruması                                                                | Şi                                                                      | alter                                   |  |  |
| Verimlilik (Hat –LINE Modu)                                                              | >%95(Nominal R                                                          | yükü, pil tam şarjlı )                  |  |  |
| Transfer zamanı                                                                          | 10 ms tipik (UPS);<br>20ms tipik (Cihazlar)                             |                                         |  |  |
| <b>Çıkış gücü düşüşü:</b><br>AC giriş voltajı 170V'a<br>düştüğünde, çıkış gücü<br>düşer. | Output Power<br>Rated Power<br>50% Power<br>90V 170V 280V Input Voltage |                                         |  |  |

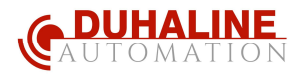

# Tablo 2 İnverter Modu Özellikleri

| INVERTER MODU                                   | 3KVA/3KW                                            | 5KVA /5KW        |
|-------------------------------------------------|-----------------------------------------------------|------------------|
| Nominal Çıkış Gücü                              | 3KVA/3KW                                            | 5KVA/5KW         |
| Çıkış Gerilimi Dalga Formu                      | Saf sinu                                            | ıs dalgası       |
| Çıkış Voltajı Regülasyonu                       | 230V                                                | ′ac±%5           |
| Çıkış frekansı                                  | 50                                                  | OHz              |
| Pik Verimliliği                                 | 9                                                   | 4 %              |
| Aşırı yükleme koruması                          | 5s@≥150% yük; 10                                    | 0s@110%~150% yük |
| Aşırı yükleme kapasitesi<br>( SURGE Kapasitesi) | 5 saniye boyunca anma gücünün iki katını verebilir. |                  |
| Nominal DC Giriş Voltajı                        | 24Vdc                                               | 48Vdc            |
| Soğuk Başlatma Gerilimi                         | 23.0Vdc                                             | 46.0Vdc          |
| Düşük DC Uyarı Voltajı                          |                                                     |                  |
| @ yük < % 50                                    | 2 3 .0Vdc                                           | 46 .0Vdc         |
| @ yük ≥ %50                                     | 2 2 . 0Vdc _                                        | 44 . 0Vdc _      |
| Düşük DC Uyarı Dönüş<br>Gerilimi                |                                                     |                  |
| @ yük < % 50                                    | 23. 5 Vdc                                           | 47 .0Vdc         |
| @ yük ≥ %50                                     | 23 . 0Vdc _                                         | 46 . 0Vdc _      |
| Düşük DC Kesme Gerilimi                         |                                                     |                  |
| @ yük < % 50                                    | 21. 5 Vdc                                           | 43 0,0Vdc        |
| @ yük ≥ %50                                     | 21 . 0Vdc _                                         | 42 . 0Vdc _      |
| Yüksek DC Geri Kazanım<br>Gerilimi              | 32Vdc                                               | 62Vdc            |
| Yüksek DC Kesme Gerilimi                        | 33Vdc                                               | 63Vdc            |
| Yüksüz Güç Tüketimi                             | < 3 0W                                              | < 40 W           |

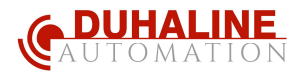

# Tablo 3 Şarj Modu Özellikleri

| Yardımcı Şarj Modu                              |                                  |                                                                                                    |                                                                     |  |
|-------------------------------------------------|----------------------------------|----------------------------------------------------------------------------------------------------|---------------------------------------------------------------------|--|
| İNVE                                            | RTER MODELİ                      | 3KVA/3KW                                                                                                    | 5KVA/5KW                                                            |  |
| Şarj Algoritma                                  | SI                               | 3 -/                                                                                                    | Adım                                                                |  |
| AC Sari Akımı                                   | (Make)                           | 80 Amper                                                                                                    | 60 Amper                                                            |  |
|                                                 | (WIANS)                          | @V <sub>I/P</sub> =230Vac                                                                                               | @V <sub>I/P</sub> =230Vac                                           |  |
| Toplu Şarj                                      | Su basmış pil                    | 29.2                                                                                                    | 58.4                                                                |  |
| Gerilimi                                        | AGM / Jel Akü                    | 28.2                                                                                                    | 56.4                                                                |  |
| Yüzer Şarj Ger                                  | ilimi                            | 27Vdc                                                                                                    | 54Vdc                                                               |  |
| Şarj Eğrisi<br>MPPT Solar Sa                    | ri Modu                          | 2.43Vdc (2.35Vdc<br>2.25Vdc<br>T0<br>T1 + 10 <sup>+</sup> T0, minimum 10mine<br>Bulk<br>(Constant Current)<br>Absorptio | voltage<br>voltage<br>maximum Rire<br>n<br>n<br>tage)<br>(Fioating) |  |
| İNVERTER MO                                     | DELİ                             | 3KVA/3KW                                                                                                    | 5KVA /5KW                                                           |  |
| Maks. PV Diz<br>Gücü                            | i (Solar Panel dizisi)           | 4000 W                                                                                                    | 6000 W                                                              |  |
| PV Dizi ( Soalı<br>Aralığı                      | <sup>r</sup> Panel) MPPT Gerilim | 120~450Vdc                                                                                                    |                                                                     |  |
| Maks. PV Dizis                                  | i Açık Devre Gerilimi            | 495 Vdc                                                                                                    |                                                                     |  |
| Maksimum Şar<br>(AC şarj cihazı<br>şarj cihazı) | j Akımı<br>artı güneş enerjisi   | 60Amp                                                                                                    | 80Amp                                                               |  |

### Tablo 4 Genel Özellikler

|                           | 3KVA/3KW                          | 5KVA/5KW     |
|---------------------------|-----------------------------------|--------------|
| Güvenlik Sertifikası      | CE                                |              |
| Çalışma Sıcaklığı Aralığı | -10°C ila 50°C                    |              |
| Depolama sıcaklığı        | -15°C~ 60°C                       |              |
| Nem _                     | %5 ila %95 Bağıl Nem (Yoğuşmasız) |              |
| Boyut ( D *G*Y), mm       | 1 1 0 x 309 x 3 55                | 11 0*309*415 |
| Net ağırlık / kilogram    | 7.1                               | 9. 6         |

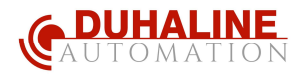

# 8 SORUN GIDERME

| Sorun                                                                         | LCD/LED/Zil                                                                                       | Açıklama / Olası neden                                                                                                    | Ne yapalım                                                                                                    |  |
|-------------------------------------------------------------------------------|---------------------------------------------------------------------------------------------------|----------------------------------------------------------------------------------------------------|----------------------------------------------------------------------------------------------------|--|
| Başlatma işlemi<br>sırasında inverter<br>otomatik olarak<br>kapanıyorsa       | LCD/LED'ler ve<br>buzzer sinyali 3<br>saniye boyunca aktif<br>olacak ve ardından<br>kapanacaktır. | Akü voltajı çok düşük<br>(<1.91V/Hücre)                                                                                                    | 1. Pili yeniden şarj edin .<br>2. Pili değiştirin .                                                                                                    |  |
| Güç açıldıktan<br>sonra yanıt yoksa                                           | Gösterge yokur.<br>Ekran gelmiyordur                                                              | 1. Akü voltajı çok düşük.<br>(<1.4V/Hücre)<br>2. Dahili sigorta atmış olabilir                                                                                                   | <ol> <li>Sigortayı değiştirmek için<br/>servis ile iletişime geçin.</li> <li>Pili yeniden şarj edin .</li> <li>Pili değiştirin .</li> </ol>                                                                                                    |  |
| Şebeke ve / veya<br>Solar var ama<br>İnverter pil<br>modunda çalışıyor .      | LCD'de giriş voltajı 0<br>olarak görünüyor ve<br>yeşil LED yanıp<br>sönüyor .                     | jiriş voltajı 0<br>brünüyor ve<br>O yanıp<br>. Giriş korumaları devreye girmiş<br>olabilir. AC kesicinin devre<br>girmediğini ve AC<br>kablolarının iyi bağ<br>bağlanmadığını ko |                                                                                                    |  |
|                                                                               | Yeşil LED yanıp<br>sönüyor .                                                                      | Yetersiz kalitede giriş AC gücü<br>(Şebeke ya da Jeneratör)                                                                                                    | <ol> <li>AC kablolarının çok ince<br/>ve/veya çok uzun olup<br/>olmadığını kontrol edin .</li> <li>Jeneratörün (varsa) iyi<br/>çalışıp çalışmadığını veya<br/>giriş voltajı aralığı ayarının<br/>doğru olup olmadığını kontrol<br/>edin. (UPS →Cihazı)</li> </ol> |  |
|                                                                               | Yeşil LED yanıp<br>sönüyor .                                                                      | Çıkış " SOLAR ÖNCELİKLİ<br>" olarak ayarlanmış olabilir.                                                                                                    | Çıkış kaynağı önceliğini<br>ŞEBEKE ÖNCELİKLİ olarak<br>değiştirin.                                                                                                    |  |
| İnverter<br>açıldığında , dahili<br>röle tekrar tekrar<br>açılır ve kapanır . | LCD ekran ve<br>LED'ler yanıp<br>sönüyor durumdadır.                                              | Pil bağlantısı kesilmiştir.                                                                                                    | Akü kablolarının iyi bağlanıp<br>bağlanmadığını kontrol edin .                                                                                                    |  |
| Buzzer sürekli bip                                                            | Arıza kodu 07                                                                                     | Aşırı yükleme hatası. İnverter<br>%110 aşırı yükte ve süre<br>dolmuştur                                                                                                    | Bazı ekipmanları kapatarak<br>invertere bağlı yükü azaltın .                                                                                                    |  |
|                                                                               | Arıza kodu 05                                                                                     | Çıkış kısa devre edilmiş olabilir.                                                                                                    | Kabloların iyi bağlanıp<br>bağlanmadığını kontrol edin<br>ve anormal yüklenme varsa<br>ve kısa devre varsa<br>kaldırın .                                                                                                    |  |
|                                                                               |                                                                                                   | İnverteri iç sıcaklığı 120° C'nin<br>üzerine çıkmış olabilir.                                                                                                    | Invertrin hava akışının<br>engellenip engellenmediğini                                                                                                    |  |
|                                                                               | Arıza kodu 02                                                                                     | İnverter bileşeninin iç sıcaklığı<br>100°C'nin üzerinde .                                                                                                    | veya ortam sıcaklığının çok<br>yüksek olup olmadığını<br>kontrol edin.                                                                                                    |  |
| kırmızı LED yanar .                                                           | Arıza kodu 03                                                                                     | Pil aşırı şarjlı olabilir _                                                                                                    | Servise geri dönün .                                                                                                    |  |
|                                                                               |                                                                                                   | Akü voltajı çok yüksek olabilir                                                                                                    | Pillerin özellikleri ve pil<br>adedinin gereksinimleri<br>karşılamaya yetiyor olup<br>olmadığnı kontrol edin.                                                                                                    |  |
|                                                                               | Arıza kodu 01                                                                                     | Fan hatası                                                                                                    | Fanı değiştirin.                                                                                                    |  |
|                                                                               | Arıza kodu 06/58                                                                                  | Çıkış anormal (İnverter voltajı<br>190Vac'ın altında veya 260Vac'ın<br>üzerinde )                                                                                                | ın 1. Bağlı yükü azaltın.<br>2. Servisi arayın                                                                                                    |  |
|                                                                               | Arıza kodu İnverterin içinnde bir komponent<br>08/09/53/57 arızalı                                |                                                                                                    | Serivisi arayın.                                                                                                    |  |

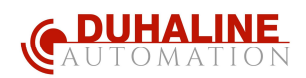

|  | Arıza kodu 51 | Aşırı akım veya dalgalanma. | Ünitevi veniden baslatın                    |
|--|---------------|-----------------------------|---------------------------------------------|
|  | Arıza kodu 52 | Bara voltajı çok düşük .    | hata tekrar olursa lütfen<br>servisi arayın |
|  | Arıza kodu 55 | Çıkış voltajı dengesiz .    |                                             |

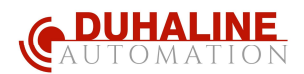

# 9 Ek: Yaklaşık Yedekleme Zaman Tablosu

| modeli | Yük (VA) | Yedekleme Süresi @ 24 Vdc 100Ah | Yedekleme Süresi @ 24 Vdc 200Ah |
|--------|----------|---------------------------------|---------------------------------|
|        |          | (dk)                            | (min)                           |
| 3KW    | 300      | 4 50                            | 110 1                           |
|        | 600      | 22 3                            | 52 6                            |
|        | 900      | 12 4                            | 30 4                            |
|        | 1200     | 9 6                             | 22 8                            |
|        | 1500     | 6 9                             | 16 5                            |
|        | 1800     | 5 7                             | 12 7                            |
|        | 2100     | 4 9                             | 10 9                            |
|        | 2400     | 3 6                             | 95                              |
|        | 2700     | 3 2                             | 7 5                             |
|        | 3000     | 29                              | 6 8                             |

| modeli | Yük (VA) | Yedekleme Süresi @ 48Vdc 100Ah | Yedekleme Süresi @ 48Vdc 200Ah |
|--------|----------|--------------------------------|--------------------------------|
|        |          | (min)                          | (min)                          |
| 5KW    | 500      | 61 4                           | 128 9                          |
|        | 1000     | 26 9                           | 61 4                           |
|        | 1500     | 15 9                           | 40 3                           |
|        | 2000     | 11 2                           | 27 2                           |
|        | 2500     | 9 1                            | 21 6                           |
|        | 3200     | 7 7                            | 18 3                           |
|        | 3500     | 6 6                            | 14 2                           |
|        | 4000     | 5 1                            | 11 3                           |
|        | 4500     | 4 5                            | 10 1                           |
|        | 5000     | 4 1                            | 9 1                            |

Not: Yedekleme süresi pilin kalitesine, pilin yaşına ve pil tipine bağlıdır.

Pillerin özellikleri , farklı üreticilere göre değişiklik gösterebilir .

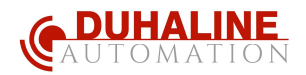

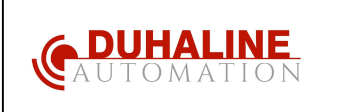

DUHALINE Elektrik Elektronik Mühendislik ve Dan. Hizm. San. ve Tic.Ltd. Sti. www.duhaline.com info@duhaline.com

GSM: +90 530 3972383 Tel: +90 212 8520505